# Mercury<sup>TM</sup> IT Governance Center Configuring Mercury Time Management Version 5.5.0

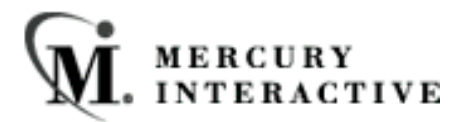

This manual, and the accompanying software and other documentation, is protected by U.S. and international copyright laws, and may be used only in accordance with the accompanying license agreement. Features of the software, and of other products and services of Mercury Interactive Corporation, may be covered by one or more of the following patents: U.S. Patent Nos. 5,701,139; 5,657,438; 5,511,185; 5,870,559; 5,958,008; 5,974,572; 6,138,157; 6,144,962; 6,205,122; 6,237,006; 6,341,310; 6,360,332, 6,449,739; 6,470,383; 6,477,483; 6,549,944; 6,560,564; 6,564,342; 6,587,969; 6,631,408; 6,631,411; 6,633,912 and 6,694,288. Other patents pending. All rights reserved.

ActiveTest, ActiveTune, Astra, FastTrack, Global SiteReliance, LoadRunner, Mercury, Mercury Interactive, the Mercury Interactive logo, Open Test Architecture, Optane, POPs on Demand, ProTune, QuickTest, RapidTest, SiteReliance, SiteRunner, SiteScope, SiteSeer, TestCenter, Test-Director, TestSuite, Topaz, Topaz AIMS, Topaz Business Process Monitor, Topaz Client Monitor, Topaz Console, Topaz Delta, Topaz Diagnostics, Topaz Global Monitor, Topaz Managed Services, Topaz Open DataSource, Topaz Real User Monitor, Topaz WeatherMap, TurboLoad, Twinlook, Visual Testing, Visual Web Display, WebTest, WebTrace, WinRunner and XRunner are trademarks or registered trademarks of Mercury Interactive Corporation or its wholly owned subsidiary Mercury Interactive (Israel) Ltd. in the United States and/or other countries.

All other company, brand and product names are registered trademarks or trademarks of their respective holders. Mercury Interactive Corporation disclaims any responsibility for specifying which marks are owned by which companies or which organizations.

Mercury Interactive Corporation 1325 Borregas Avenue Sunnyvale, CA 94089 USA Tel: (408) 822-5200 Fax: (408) 822-5300

© 2004 Mercury Interactive Corporation. All rights reserved.

If you have any comments or suggestions regarding this document, please send them via e-mail to documentation@merc-int.com.

# **Table of Contents**

| Chapter 1<br>Introduction                      | 1             |
|------------------------------------------------|---------------|
| About This Document                            |               |
| Intended Audience                              | 2             |
| Document Conventions                           | <u>-</u><br>2 |
| Additional Resources                           |               |
| Related Documentation                          | 4             |
| Customer Support                               | 4             |
| Education Services                             | 4             |
| Chapter 2                                      |               |
| Getting Started                                |               |
| Time Management License Key                    | 5             |
| Enabling Time Management for the Administrator | 5             |
| Selecting Period Types                         | 9             |
| Creating Time Periods                          | 10            |
| Chapter 3                                      |               |
| Key Concepts                                   |               |
| Vork Items                                     | 13            |
| Work Allocations                               | 14            |
| Resources                                      | 15            |
| Time Sheets                                    | 16            |
| Activities                                     | 17            |
| Charge Codes                                   |               |
| Period Types and Periods                       | 18            |
| Delegations                                    | 19            |
| Override Rules                                 | 20            |

| Chapter 4<br>Integrating Users into the Time Management System | 23       |
|----------------------------------------------------------------|----------|
| User Actions and Security Groups                               | 23       |
| User Actions and Security Group Overview                       | 24       |
| Enabling Users to Create Time Sheets                           | 25       |
| Enabling Users to Approve Time Sheets                          |          |
| Enabling Users to Create Work Allocations                      |          |
| Adding Time Management Licenses                                | 20<br>20 |
| Adding Time Management Licenses                                | 27       |
|                                                                |          |
| Time Management Access Grants                                  | 34       |
| Chapter 5                                                      | 07       |
| Mainfaining Resources                                          |          |
| Editing Time Management Settings for a Resource                | 37       |
| Setting Delegations for a Resource                             | 39       |
| Setting Charge Codes for a Resource                            | 41       |
| Chapter 6<br>Maintaining Activities                            | 47       |
| Creating an Activity                                           | 47       |
| Editing an Activity                                            | 49       |
| Deleting an Activity                                           | 50       |
| Chapter 7<br>Maintaining Charge Codes                          | 53       |
| Charge Code Behavior                                           | 54       |
| Creating a Charge Code                                         | 54       |
| Editing a Charge Code                                          | 55       |
| Deleting a Charge Code                                         | 56       |
| Chapter 8<br>Maintaining Override Rules                        | 59       |
| Override Rule Behavior                                         | 59       |
| Override Rule Precedence                                       | 61       |
| Override Rule Precedence - Dependencies                        |          |
| Override Rule Precedence - Results                             | 63       |
| Creating Override Rules                                        | 64       |
| Editing Override Rules                                         | 68       |

| Deleting Override Rules                                                                                                    | 70     |
|----------------------------------------------------------------------------------------------------|--------|
| Chapter 9<br>Creating and Maintaining Configurable Filters                                                                                           | 71     |
| Filter Behavior                                                                                                    | 71     |
| General Filters                                                                                                    | 72     |
| Request Filters                                                                                                    | 73     |
| Package Filters                                                                                                    | 73     |
| Project Filters                                                                                                    | 74     |
| Adding a Filter Field                                                                                                    | 74     |
| Adding a Filter Field Overview                                                                                                    | 75     |
| Before You Begin                                                                                                    |        |
| Modifying the SQL Validation                                                                                                    |        |
| Adding d New Filter Fleid to the Request Type                                                                                                    | 7 / 81 |
| Verifying the New Filter Field                                                                                                    |        |
| Time Management Validation Overview<br>Opening a Time Management Validation<br>Adding a New Validation Value<br>Editing an Existing Validation Value | 85<br> |
| Deleting an Existing Validation Value                                                                                                    |        |
| Copying a Validation Value from a Different Validation                                                                                               | 91     |
| Chapter 11<br>Integrating Mercury<br>Time Management with<br>Mercury Project Management                                                              | 95     |
| Chapter 12<br>Time Management<br>Portlets and Reports                                                                                                | 101    |
| Time Management Portlet Overview                                                                                                    | 101    |
| Time Management Report Overview                                                                                                    |        |

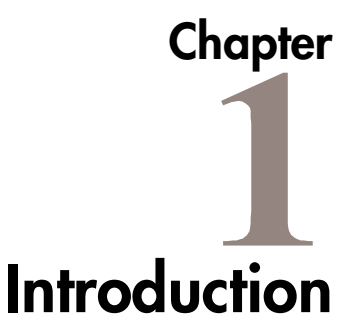

Mercury Time Management budgets time against bodies of work within the Mercury IT Governance Center. Time Management integrates information from Requests, Packages, Tasks and Projects, and quickly determines if estimated time and costs associated with these entities relate to the actual time and costs. Actual time spent is entered on Time Sheets, which are reviewed, approved, frozen and closed.

## **About This Document**

This guide provides instructions for configuring a Time Management system. Each chapter covers a particular topic:

| Getting Started                                         | Describes the steps required to complete a Time<br>Management installation.                                                                                    |
|---------------------------------------------------------|----------------------------------------------------------------------------------------------------|
| Key Concepts                                            | Defines the key concepts and definitions used when configuring Time Management.                                                                                |
| Integrating Users<br>into the Time<br>Management System | Lists how to integrate users into a Time Management<br>system. This includes information on using Security<br>Groups and controlling users' access to actions. |
| Maintaining<br>Resources                                | Shows how to define and maintain a Time Management Resource.                                                                                                   |
| Maintaining<br>Activities                               | Describes how to configure and maintain Time<br>Management Activities. An Activity is a type of work<br>performed against a Work Item.                         |

| Maintaining Charge<br>Codes                                                  | Lists the steps to configure and maintain Charge Codes.<br>Charge Codes are entities used as links between Work<br>Items and charge accounts. |
|------------------------------------------------------------------------------|----------------------------------------------------------------------------------------------------|
| Maintaining<br>Override Rules                                                | Shows how to configure and maintain Override Rules.<br>Override Rules can be created to supersede Time Sheet<br>attributes.                   |
| Creating and<br>Maintaining<br>Configurable Filters                          | Lists the procedures to configure and maintain Time<br>Management filters.                                                                    |
| Maintaining Time<br>Management<br>Validations                                | Shows the step-by-step procedures to create and maintain Time Management Validations.                                                         |
| Integrating Mercury<br>Time Management<br>with Mercury Project<br>Management | Describes the steps required to integrate Time<br>Management with Mercury Program Management.                                                 |
| Time Management<br>Portlets and Reports                                      | Lists the Time Management Portlets and Reports.                                                                                               |

# **Intended Audience**

The intended audience for this document includes:

- Business or technical users who configure and maintain a Time Management system
- Users responsible for Time Management configuration

## **Document Conventions**

*Table 1-1* lists the types of conventions used in this document.

| Convention             | Description                                                                                                    | Example                                                      |
|------------------------|----------------------------------------------------------------------------------------------------|--------------------------------------------------------------|
| Button, menu, tabs     | Names of interface components that can be clicked (such as buttons, menus, and tabs) are shown in bold.                                                                | Apply button                                                 |
| Fields, Windows, Pages | Names of windows, fields, and pages are shown as displayed.                                                                                                    | New Request window                                           |
| Code                   | Code input and output are shown as displayed.                                                                                                    | CauchoConfigFile<br>C:/ <b>ITG_Home</b> /conf/<br>resin.conf |
| Link                   | Linked URLs, filenames, and cross references are shown as blue italicized text.                                                                                        | www.merc-int.com                                             |
| Variable               | Variables are shown as italicized text.                                                                                                    | ITG_Home/bin directory                                       |
| Note                   | Used to identify note boxes that contain additional information.                                                                                                    | Note                                                         |
| Caution                | Used to identify caution boxes that contain<br>important information. Follow the instructions<br>in all caution boxes, failure to do so may result<br>in loss of data. | Caution                                                      |
| Example                | Used to identify example boxes that contain examples of related procedure.                                                                                             | Example                                                      |

Table 1-1. Document conventions

# **Additional Resources**

Mercury Interactive provides the following additional resources to help you successfully configure the Mercury ITG Center:

- Related Documentation
- Customer Support
- Education Services

#### **Related Documentation**

The Library includes additional documents related to the topics discussed in this guide. Access the Library through the Mercury ITG Center online help.

| Using the Workbench                              | This document explains how to navigate through the Workbench interface.   |
|--------------------------------------------------|---------------------------------------------------------------------------|
| Tracking Your Time (Time<br>Management)          | This document provides instructions for using Time Management.            |
| Managing Your Resources<br>(Resource Management) | This document provides information and instruction on managing Resources. |
| Security Model Guide and<br>Reference            | This document details how security works.                                 |

#### **Customer Support**

Customer support and downloads for the Mercury ITG Center and additional product information can be accessed from the Mercury Interactive Support Web site at *http://support.mercuryinteractive.com*.

#### **Education Services**

Mercury Interactive provides a complete training curriculum to help you achieve optimal results using the Mercury IT Governance Center. For more information, visit the Education Services Web site at *http://www.merc-training.com/main/ITG*.

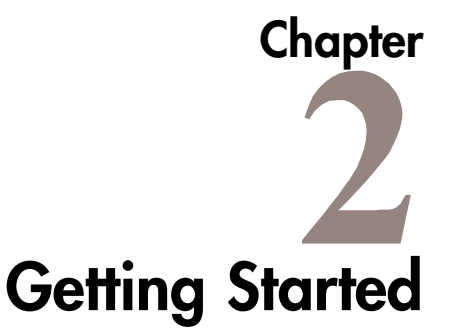

This chapter provides the information necessary to complete the installation of Mercury Time Management. Time Management is included as part of the standard Mercury ITG Center installation.

This chapter covers the following topics:

- "Time Management License Key" on page 5
- "Enabling Time Management for the Administrator" on page 5
- "Selecting Period Types" on page 9
- "Creating Time Periods" on page 10

### **Time Management License Key**

A separate license key is required to enable Time Management. Install the license key in the <KNTA\_HOME>/conf/license.conf directory. See *Security Model Guide and Reference* for detailed information regarding the installation of license keys.

Please contact Mercury Interactive Support (*http://support.mercuryinteractive.com*) for assistance if the license key is not available.

# **Enabling Time Management for the Administrator**

At least one user, typically the application administrator, requires access to set up other users and configure Time Management. The following list shows the main steps required to enable Time Management for the application administrator:

- 1. Add the Time Management license to the application administrator.
- 2. Create the Time Management administrative Security Group.
- 3. Add the application administrator to the Time Management administrative Security Group.

#### To enable Time Management for the application administrator:

- 1. Logon to the Mercury ITG Dashboard as the application administrator.
- 2. Open the Workbench.
- 3. Add the Time Management license to the application administrator:
  - a. Click Sys Admin > Users.

The Users Workbench window opens.

- b. In the **Query** tab, enter the search criteria to find the application administrator.
- c. Click List.

The **Results** tab opens, displaying the results of the search.

- d. Select the application administrator.
- e. Click **Open**.

The User window opens.

| 🕥 User : Untitled1                  |                                      |                        |             |                  | 2  |
|-------------------------------------|--------------------------------------|------------------------|-------------|------------------|----|
| User Information Security Groups Ac | cess Grants Ownership Accele         | rator Data User Data   |             |                  |    |
| Username: admin_time_manage         | ement                                | Company:               |             |                  |    |
| First Name: John                    |                                      | Last Name: Smi         | ith         |                  |    |
| Email Address: j_smith@YourEnterp   | rise.com                             | Phone Number: (40)     | 8) 543-1234 |                  |    |
| C Authentication                    |                                      |                        |             |                  |    |
| Authentication Mode: KINTANA        | Y                                    | Password               | *****       |                  | с  |
| Start Date: January 16, 20          | 04                                   | New password on login: | C Yes       | No               |    |
| End Date:                           | Ē                                    | Password Exp. Days:    |             |                  |    |
| Last Login:                         | Fig                                  | Password Exp. Date:    |             |                  | 12 |
| Domain:                             |                                      | ]                      |             |                  |    |
| License                             |                                      |                        |             |                  |    |
| Administrator An Administrator      | has access to all the products liste | d below                |             |                  |    |
| Products                            |                                      |                        |             |                  |    |
| Change Management:                  | No Access 💌                          | Program Manage         | ement:      | No Access        | T  |
| Demand Management                   | No Access 💌                          | Project Managem        | nent:       | No Access        | -  |
| Portfolio Management:               | No Access 💌                          | Time Managemer         | nt:         | Standard License |    |
|                                     |                                      |                        |             |                  |    |
|                                     |                                      |                        |             |                  |    |
|                                     |                                      |                        |             |                  |    |

- f. In Time Management, select Time Management Standard License.
- g. Click **OK** to save the changes and close the User window.
- 4. Create the Time Management administrative Security Group.
  - a. Click Sys Admin > Security Group.

The Security Group Workbench window opens.

b. In the Query tab, click New Security Group.

The Security Group window opens.

- c. Select the Access Grants tab.
- d. In Name, enter the name of the new Time Management administrative Security Group.
- e. In Enabled, check Yes.
- f. In Description, enter a brief description of the new Security Group.
- g. In This Security Group will be used by, check all of the checkboxes.
- h. In Available Access Grants, select all of the Time Mgmt entries.
- i. Use the right arrow button to move all of the Time Management Access Grants to the Linked Access Grants list.

| 🕥 Security G     | iroup : TM_Admin                             |        |           |           |                   |            | 2         |
|------------------|----------------------------------------------|--------|-----------|-----------|-------------------|------------|-----------|
| Name TM          | _Admin                                       |        |           |           | Enabled           | t 🖲 Yes    | C No      |
| Description Tin  | ne Management Administration Secu            | rity G | roup      |           |                   |            |           |
| This Security Gr | oup will be used by: 🔽 Requests              | 🔽 Pr   | ojects 🔽  | Packages  | Time Sheets       |            |           |
| Chang            | e Management App Codes                       | Char   | ge Code R | ules      | Ownership         | User Data  | Used By   |
| Users            | Access Grants                                |        |           | Chan      | ge Management VVo | rkflows    |           |
|                  | Available Access Grants Linked Access Grants |        |           |           |                   |            |           |
| Category         | Name                                         |        |           | Category  | Name              | Descri     | ption     |
| Syc Admin        | Conver Tools: Evecute Admin Tools            | -      |           | Time Mgmt | Approve Time      | Time Mgmt: | Approve 🔺 |
| Oyo Admin        | Server Tools: Execute Admin Tools            | -      |           | Time Mgmt | Close Time S      | Time Mgmt: | Close T   |
| Ovo Admin        | Curschronize Moto Lourar                     | -      |           | Time Mgmt | Edit Activities   | Time Mgmt: | Edit Acti |
| Sys Aumin        | Synchronize weta Layer                       | -      |           | Time Mgmt | Edit Charge C     | Time Mgmt: | Edit Ch   |
| Sys Aumin        | View Security Groups                         | -      |           | Time Mgmt | Edit Override     | Time Mgmt: | Edit Ov   |
| Sys Aumin        | View Server Louis                            | -      | (⇔ ⇒      | Time Mgmt | Edit Time Mg      | Time Mgmt: | Edit Ti   |
| Sys Aumin        | View Users                                   | -      |           | Time Mamt | Edit Time She     | Time Mamt: | Edit Ti   |
| System           | Edit Dependent References                    | _      |           | Time Mamt | Edit Work Allo    | Time Mamt: | Edit Wo   |
| System           | Edit Portiet Definition                      | _      |           | Time Mamt | Manage Work       | Time Mamt: | Manage    |
| System           | Manage Reports                               | _      |           | Time Mamt | Submit Time       | Time Mamt: | Submit    |
| System           | Override Key Fields Segmentation             |        |           | Time Mamt | View Activities   | Time Mamt  | View Ac   |
| System           | Ownership Override                           | _      |           | Time Mamt | View Charge       | Time Mamt  | View C    |
| System           | View Portlet Definition                      | -      |           | Time Mamt | View Override     | Time Mamt  | View Ov   |
| 4                |                                              | •      |           | Time Mamt | MourTime Ma       | Time Mamt  | Mourti    |
|                  |                                              |        |           |           | ок                | Save       | Cancel    |
| Ready            |                                              |        |           |           |                   |            |           |

- j. Click **OK** to save the changes and close the **Access Grants** tab.
- 5. Add the application administrator to the Time Management administrative Security Group.
  - a. In the Security Group window, click the Users tab.

| Security Group : TM_Admin                  |                                                   |                   |
|--------------------------------------------|---------------------------------------------------|-------------------|
| Name TM_Admin                              | Enabled: 📀 Yes                                    | C No              |
| Description Time Management Administration | Security Group                                    |                   |
| This Security Group will be used by:       | ests 🔽 Projects 🔽 Packages 🔽 Time Sheets          |                   |
| Change Management App Codes                | Charge Code Rules Ownership User Data             | Use               |
| Users Access Grants                        | Change Management Workflows                       |                   |
| Add New User to this Group                 | Membership<br>Members are:                        | Users: John Smith |
| Filter Users                               | Specified Directly                                |                   |
| User: Fitter                               | Use this screen to add or remove users.           | OK Add Cancel     |
|                                            | C Determined by Organization Unit                 | Ready             |
| A<br>John Smith                            | Modify the associated org unit to add or remove i | users.            |
|                                            | Organization Unit:                                | Uiew I            |
|                                            | Direct Members Only                               |                   |
|                                            | Only direct members of this org unit are me       | mbers.            |
|                                            | C All Members (Cascading)                         |                   |
| New Delete                                 | Include members of this org unit and its chil     | ld org units.     |
|                                            | OK Sav                                            | e Cancel          |
| Ready                                      |                                                   |                   |

b. Click Add New User to this Group.

The Users window opens.

- c. In Users, enter the name of the application administrator.
- d. Click **OK** to save the changes and close the Users window.
- 6. Click **OK** to save the changes and close the Security Group window.

# **Selecting Period Types**

This section details how to select Period Types. A Period Type is the duration of the Time Period used by Time Management, such as weekly or monthly. One or more Period Types can be enabled. Selecting the Period Types makes those Period Types available to Time Management. Matching a specific user to a specific Period Type is done when editing Time Management settings for a user (see "*Editing Time Management Settings for a Resource*" on page 37).

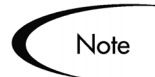

Selecting Period Types requires privileges a DBA might not want to grant to the application administrator. Knowledge of SQL is required.

The supported Period Types are listed in *Table 2-1*.

| Period Type  | Eligible Value |
|--------------|----------------|
| Weekly       | WEEKLY         |
| Bi-Weekly    | BI_WEEKLY      |
| Semi-Monthly | SEMI_MONTHLY   |
| Monthly      | MONTHLY        |

Table 2-1. Period Types and Eligible Values

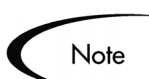

The Period Type eligible values are case sensitive when used in an SQL statement.

#### To select the Period Type:

- 1. Logon to the system.
- 2. Connect to the database schema containing the ITG installation.
- 3. Run the following query to check the available options:

SQL > SELECT \* FROM KTMG\_PERIOD\_TYPES

4. To select Period Types, set the enabled flag for the Period Types by executing the following statement:

SQL> UPDATE ktmg\_period\_types

```
SQL> SET enabled_flag = 'Y'
SQL> WHERE period_type_name = '<Period Type>'
```

Where the <Period Type> is one of the eligible values listed in *Table 2-1*. All Period Type eligible values must be enabled or disabled. For example, to enable WEEKLY and MONTHLY and disable BI\_WEEKLY and SEMI-MONTHLY:

| SQL> UPDATE ktmg_period_types<br>SQL> SET enabled_flag = 'N'<br>SQL> WHERE period_type_name = 'BI          | _WEEKLY'    |
|----------------------------------------------------------------------------------------------------|-------------|
| SQL> UPDATE ktmg_period_types<br>SQL> SET enabled_flag = 'N'<br>SQL> WHERE period_type_name = 'SEI<br>SQL> | MI_MONTHLY' |
| SQL> UPDATE ktmg_period_types<br>SQL> SET enabled_flag = 'Y'<br>SQL> WHERE period_type_name = 'MOI         | NTHLY '     |

For the WEEKLY and BI\_WEEKLY Period Types, it is also possible to change the start\_day\_code. By default, the start day is set to MONDAY, but the start day can be any day of the week. Manually set start\_day\_code using SQL. For example, to set start\_day\_code to Sunday:

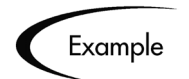

SQL> UPDATE ktmg\_period\_types SQL> SET start\_day\_code = 'SUNDAY' SQL> WHERE period\_type\_name = 'WEEKLY'

### **Creating Time Periods**

This section details how to create Time Periods. Creating time periods sets the number of Time Periods available for Time Management. For example, if the Period Type is set to WEEKLY and 52 Time Periods are created, a year's supply of Time Periods is available.

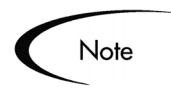

Period Types must be set before creating Time Periods.

Additional Time Periods can be added to Time Management at any time.

#### **To create Time Periods:**

- 1. Log on to the Time Management system as the application administrator.
- 2. Go to the **<KNTA\_HOME>/bin** directory.
- 3. Run the kGenTimeMgmtPeriods.sh command as follows:

sh kGenTimeMgmtPeriods.sh <num of periods to be generated>

Where <num of periods to be generated> is the number of Time Periods to create for a specific type of Time Period. A prompt is returned to choose the Period Type. The kGenTimeMgmtPeriods.sh script must be run for each enabled Period Type.

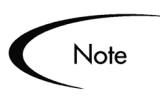

By default, the Time Periods start from the current date.

For more kGenTimeMgmtPeriods.sh options, call the script with no parameters and choose to see the Help.

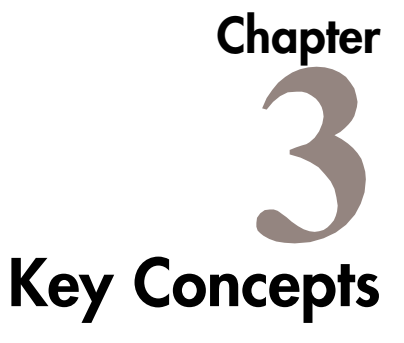

This chapter discusses the key topics and concepts relating to Mercury Time Management. Understanding these concepts and terms is necessary when using Time Management.

This chapter covers the following topics:

- *"Work Items"* on page 13
- *"Work Allocations"* on page 14
- *"Resources"* on page 15
- *"Time Sheets"* on page 16
- *"Activities"* on page 17
- "Charge Codes" on page 18
- "Period Types and Periods" on page 18
- "Delegations" on page 19
- "Override Rules" on page 20

#### Work Items

A Work Item is the entity that time is entered against, such as a specific Project or Task. Whether budgeting time or entering time, an entity is required to budget the time against or enter the time against. A Work Item can be any of the following:

- A Request in Demand Management.
- A Package in Change Management.

- A Project or Subproject in Project Management.
- A Task in Project Management.
- A Miscellaneous item from the Time Management Validation list, such as meetings and vacations.

Work Items typically require significant time and effort, involve one or more Resources and usually span multiple process steps. Time Management allows an individual Project Task, Project or Subproject to be Work Items. By allowing Project Tasks, Projects and Subprojects to be Work Items, time spent at a granular Task level can be tracked as well as at the Project level.

*Figure 3-1* displays the Time Sheet Details page with Work Items and Work Item Types.

| 🔷 Ente                    | r Time                       |        |                                      |                |             |                       |                      |        |                 |            |            |            |            |            |
|---------------------------|------------------------------|--------|--------------------------------------|----------------|-------------|-----------------------|----------------------|--------|-----------------|------------|------------|------------|------------|------------|
| Resource:<br>Description: | John Smith<br>john_smith - C | )1/01/ | Period: <b>01/</b><br>/04 - 01/15/04 | 01/04 - 01/1   | 5/04        | Time She<br>Status: / | et #: 2<br>Active    |        |                 |            |            |            |            |            |
| Notes                     | Transaction Histo            | ory    | Approval Details                     | Printable V    | /ersion     | Reactivat             | e Time Sheet         | Can    | cel Time St     | eet        |            |            |            |            |
| Time Sheet                | Details                      |        |                                      |                |             |                       |                      |        |                 |            |            |            |            |            |
|                           |                              |        |                                      |                |             |                       |                      |        |                 | All Ti     | imes are   | in Hours   |            |            |
| Work I<br>Type            | tem Work Ite                 | m      | Work Item Se                         | et Work Item D | escription  | Current<br>Budget     | Actuals D<br>To Date | etails | Period<br>Total | Thu<br>1/1 | Fri<br>1/2 | Sat<br>1/3 | Sun<br>1/4 | Mon<br>1/5 |
| Reques                    | t 🔹 30036                    | Ħ      | DEM - Applic                         | Boromir appli  | ation miss  |                       | 8                    |        | 18              | 8          | 2          |            |            | 6          |
| 🗆 Packag                  | e 🔹 30015                    | Ħ      | DEV > TEST >                         | LotR2.2 softwa | are package |                       | 8                    |        | 4               |            | 2          |            |            |            |
| 🗆 🗖 Task                  | - Get Ring                   |        | OneRing                              | OneRing > Ge   | t Ring      |                       | 9                    |        | 2               |            | 2          |            |            |            |
| Project                   | OneRing                      | Ħ      | OneRing                              | OneRing        |             |                       | 8                    |        | 4               |            | 2          |            |            |            |
| □ Misc                    | <ul> <li>Meetings</li> </ul> |        | Misc. Items                          | Meetings       |             |                       | 3                    | 8      | 4               |            |            |            |            | 2          |
| Reques                    | t 💌                          | Ħ      |                                      |                |             |                       | 8                    | 8 🗆 🖻  | 0               |            |            |            |            |            |
| Remove Lin                | 25                           |        |                                      | Reset to Saved | New Lines   |                       | Add                  | Fotals | 32              | 8          | 8          | 0          | )          | 88         |
|                           |                              |        |                                      |                | Save        | •                     | Release              |        | Cancel          |            |            |            |            |            |

Figure 3-1 Time Sheet Details page

### Work Allocations

A Work Allocation is the amount of time budgeted to a Work Item. Work Allocations allow Managers and Planners to assign a specific amount of time to any given Task. Work Allocations also allow the Resources to see the time assigned to Task. *Figure 3-2* displays the Created Work Allocation page.

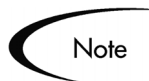

Work Allocations can also be assigned Charge Codes, allowing time worked on a Work Item to be charged back.

| $\diamond$ | Create     | ed Work        | Allocation  | IS                     |          |               |         |          |          |        |        |               |
|------------|------------|----------------|-------------|------------------------|----------|---------------|---------|----------|----------|--------|--------|---------------|
|            |            |                |             |                        |          |               |         |          |          |        |        |               |
| Wor        | k Allocati | on Details     |             |                        |          |               |         |          |          |        |        |               |
| 1101       | K HIIOCUU  | on becans      |             |                        |          |               |         |          |          |        |        |               |
|            |            |                |             |                        |          |               |         |          |          |        | Showin | 1 to 5 of 5   |
|            | Work       | Work           | Work Item   | Description            | Original | Current       | Actuals | Standard | Billing  | Delete | Close  | Details       |
|            | Item       | Item           | Set         |                        | Bdgt     | Bdgt<br>(Hwc) | To      | Discount | Discount |        |        |               |
|            | Type       |                |             |                        | (1113)   | (1113)        | (hrs)   | ~~       |          |        |        |               |
|            | Misc       | Meetings       | Misc. Items | Meetings               | 200.0    | 200.0         | 4.0     |          |          | In use |        |               |
|            | Package    | 30010          | Deploy Sof  | Newfile.zip needs to b | 20.0     | 20.0          | 0.0     | 5.0      | 5.0      |        |        |               |
|            | Project    | Software       | Software R  | Software Release 5.5   | 1800.0   | 1800.0        | 0.0     | 5.0      | 5.0      |        |        |               |
|            | Request    | <u>30040</u>   | Enhancement | Upgrade to Sales Appli | 100.0    | 100.0         | 0.0     | 5.0      | 5.0      |        |        |               |
|            | Task       | Post-Writ      | Sales Syst  | Sales System 2.3 Docum | 200.0    | 200.0         | 0.0     | 5.0      | 5.0      |        |        |               |
| Che        | ck All Cl  | ear All 🛛 🛛 Eo | lit Create  | Allocations            |          |               |         |          |          | Delete | Close  |               |
|            |            |                |             |                        |          |               |         |          |          |        |        |               |
|            |            |                |             |                        |          |               |         |          |          |        | SNOWIN | J I TO 5 OF 5 |
| <b>X</b> 6 | Export Da  | ta to Excel    |             |                        |          |               |         |          |          |        |        |               |
|            |            |                |             |                        |          | Done          |         |          |          |        |        |               |

Figure 3-2 Created Work Allocations page

#### Resources

A Resource is an individual user who performs work on a Task. Resources are assigned to specific Work Items and have attributes, such as Manager, and have a Cost Rate.

Managers and Planners enter Work Allocations for a Task. Resources enter the actual time spent on a Task using Time Sheets. *Figure 3-3* displays the Modify Resources page.

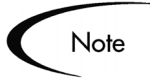

A Resource must be a valid User.

Resources used in Time Management are defined by the Resource Management and Project Costing functionality.

Time Management-specific features of Resources are configured in the Time Management Settings window in the Workbench.

| 🔶 Modify                        | 🔷 Modify Resource: John Smith           |             |                                          |  |  |  |  |  |  |
|---------------------------------|-----------------------------------------|-------------|------------------------------------------|--|--|--|--|--|--|
| View Resource                   | Modify Resource                         |             |                                          |  |  |  |  |  |  |
| Resource Inform                 | nation                                  |             | Save Cancel                              |  |  |  |  |  |  |
| Full Name                       | John Smith                              |             | Start Date: 1/7/04 End Date: 3/31/04     |  |  |  |  |  |  |
| *First Name:<br>*Last Name:     | John<br>Smith                           | ]<br>]      | Cost Rate: \$ 75 /hour                   |  |  |  |  |  |  |
| Title:                          | Developer 💌                             |             | Capacity: 100 % for workload assignments |  |  |  |  |  |  |
| Email:                          | jsmith@company.com                      |             | Department: IS                           |  |  |  |  |  |  |
| Phone Number:                   | (408)543-1234                           |             | Location: The Marina 💌                   |  |  |  |  |  |  |
| Direct Manager:                 | Admin User                              | <u></u>     | Category: Full Time Employee 💌           |  |  |  |  |  |  |
| Organization Inf                | formation                               |             | Skill Profile                            |  |  |  |  |  |  |
| Org Unit Name                   | Туре                                    | Manager     | Skill Primary Proficiency Level          |  |  |  |  |  |  |
| This Resource doe<br>currently. | s not to belong to any O                | rganization | There are currently no Skills specified. |  |  |  |  |  |  |
|                                 |                                         |             | Add Skill: Developer 🔚 Level 5 💌 🗛d      |  |  |  |  |  |  |
| Related Actions                 |                                         |             |                                          |  |  |  |  |  |  |
| Modify Calendar fo              | or this Resource (Workbe                | anch)       |                                          |  |  |  |  |  |  |
| <u>Modify User Inform</u>       | nation for this Resource                | (Workbench) |                                          |  |  |  |  |  |  |
| Linux Annumination              |                                         |             |                                          |  |  |  |  |  |  |
| Medify Time Manag               | <u>Model</u><br>sement Settings (Worlds | anah)       |                                          |  |  |  |  |  |  |
| Modify Time Manag               | <u>modei</u><br>gement Settings (Workb  | ench)       |                                          |  |  |  |  |  |  |

Figure 3-3 Modify Resources page

### **Time Sheets**

A Time Sheet is a basic entity in Time Management systems. Time Sheets are an aggregation of the time worked by a specific Resource for a specific period of time on one or many Work Items. A Resource enters time details at a granular level, such as for a Work Item, Activity, and Day. Review and approval processes are also performed at the Time Sheet level.

Figure 3-4 displays a Time Sheet.

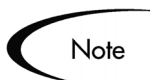

The Enter Time page is the Time Management Time Sheet.

| 🔷 Enter Time                                                                        |                                                                                 |                                                 |                                      |                 |            |            |            |                |            |
|-------------------------------------------------------------------------------------|---------------------------------------------------------------------------------|-------------------------------------------------|--------------------------------------|-----------------|------------|------------|------------|----------------|------------|
| Resource: John Smith<br>Description: john_smith - 01/0<br>Notes Transaction History | Period: 01/01/04 - 01/15,<br>1/04 - 01/15/04<br>Approval Details S Printable Ve | /04 Time Shee<br>Status: A<br>resion Reactivate | et #: 2<br>ctive<br>Time Sheet Cance | el Time Sh      | eet        |            |            |                |            |
| Time Sheet Details                                                                  |                                                                                 |                                                 |                                      |                 | All Ti     | mes are i  | in Hours   |                |            |
| Work Item Work Item<br>Type                                                         | Work Item Set Work Item De                                                      | scription Current<br>Budget                     | Actuals Details  <br>To Date         | Period<br>Total | Thu<br>1/1 | Fri<br>1/2 | Sat<br>1/3 | Sun M<br>1/4 1 | 4on<br>1/5 |
| 🗌 Request 💌 30036                                                                   | DEM - Applic Boromir applicat                                                   | tion miss                                       | <b>H</b> 🖬 🕸                         | 18              | 8          | 2          |            | 2              | 6          |
| 🗌 Package 💽 30015 🔡                                                                 | DEV > TEST > LotR2.2 software                                                   | e package                                       | # 🗉 🕏                                | 4               |            | 2          |            | 2              |            |
| 🗖 🔽 Task 💽 💽 Get Ring                                                               | OneRing OneRing > Get F                                                         | Ring                                            | ± 🗉 S                                | 2               |            | 2          |            |                |            |
| 🏾 Project \star OneRing 📕                                                           | OneRing OneRing                                                                 |                                                 | # 🖬 🕏                                | 4               |            | 2          |            | 2              |            |
| 🗖 Misc 💽 Meetings 🧮                                                                 | Misc. Items Meetings                                                            |                                                 | # 🖬 🕏                                | 4               |            |            |            | 2              | 2          |
| Request 💌 📕                                                                         | 1                                                                               |                                                 | # 🖬 🕏                                | 0               |            |            |            |                |            |
| Remove Lines                                                                        | Reset to Saved                                                                  | New Lines:                                      | id Totals:                           | 32              | 8          | 8          | D 0        | ) 8            | 8          |
|                                                                                     |                                                                                 |                                                 |                                      |                 |            |            |            |                |            |
| Work Itom Filtons                                                                   |                                                                                 | Save                                            | Release                              | Cancel          |            |            |            |                |            |

Figure 3-4 Enter Time page

#### **Activities**

An Activity is a categorization of the type of work performed against a Work Item, such as design work or documentation. In addition to tracking the total time spent on a given Work Item, Time Management also tracks how much of the time was spent performing different Activities. When using Time Management, the application administrator sets up a list of Activities an organization uses to categorize actual time. An Activity Details page is illustrated in *Figure 3-5*.

| Resource:<br>Work Item Type:<br>Work Item - Des<br>Time Sheet #: | cription:       | John Smit<br>Request<br>30036 - B<br>2 | th P<br>Vioromin       | 'eriod:<br>York It<br>applicat | em Set<br>ion miss | 01/01,<br>: DEM - | /04 - 01<br>Applica | /15/04<br>tion Enh | anceme     | nt         |             |
|------------------------------------------------------------------|-----------------|----------------------------------------|------------------------|--------------------------------|--------------------|-------------------|---------------------|--------------------|------------|------------|-------------|
| Activity Name                                                    | Period<br>Total | All Times<br>Thu<br>1/1                | are in H<br>Fri<br>1/2 | Sat<br>1/3                     | Sun<br>1/4         | Mon<br>1/5        | Tue<br>1/6          | Wed<br>1/7         | Thu<br>1/8 | Fri<br>1/9 | Sat<br>1/10 |
| Write Functional<br>Spec                                         | 2               | 2                                      | -                      |                                |                    |                   |                     |                    |            |            |             |
| Review<br>Functional Spec                                        | 0               |                                        |                        |                                |                    |                   |                     |                    |            |            |             |
| Write Software                                                   | 4               | 4                                      |                        |                                |                    |                   |                     |                    |            |            |             |
| Write Test Plan                                                  | 0               |                                        |                        |                                |                    |                   |                     |                    |            |            |             |
| Run Tests                                                        | 2               | 2                                      |                        |                                |                    |                   |                     |                    |            |            |             |
| Bug Fixes                                                        | 2               | 2                                      |                        |                                |                    |                   |                     |                    |            |            |             |
| Total:                                                           | 10              | 8                                      | 2                      | 0                              | 0                  | 0                 | 0                   | 0                  | 0          | 0          | 0           |
|                                                                  |                 | •                                      |                        |                                |                    |                   |                     | 1                  |            |            | <b>F</b>    |

Figure 3-5 Activity Details page

# **Charge Codes**

A Charge Code is the representation of the internal or external customer who is billed for the cost of a Work Item. In some organizations, actual time is used as information for billings or charge backs. After a Work Item is entered, actual time is entered against the Work Item. This generates a cost which is billed to the internal or external customer.

While Time Management does not explicitly perform this charge back or billing function, it can specify the internal or external customer as a Charge Code. This enables the creation of links between Work Items and charge accounts, allowing time information to be extracted for billing systems. *Figure 3-6* shows a Charge Code for the OneRing Project.

| Work Allocation (  | Charge Code Information                                                                                |   |                |  |  |  |  |  |
|--------------------|----------------------------------------------------------------------------------------------------|---|----------------|--|--|--|--|--|
| Work Item Type:    | Project                                                                                                |   |                |  |  |  |  |  |
| Work Item Set:     | OneRing                                                                                                |   |                |  |  |  |  |  |
| Work Item:         | OneRing                                                                                                |   |                |  |  |  |  |  |
| Description:       | OneRing                                                                                                |   |                |  |  |  |  |  |
| Allow User to      | Allow User to Update Charge Codes     Charge Codes are Required on Time Sheet     Add New Charge Codes |   |                |  |  |  |  |  |
| Charge Code: 22    | 345                                                                                                    | Ħ | Add            |  |  |  |  |  |
| Charge Codes       |                                                                                                    |   |                |  |  |  |  |  |
| Charge Code Nar    | ne Description                                                                                         |   | Charge Percent |  |  |  |  |  |
| No Work Allocation | Charge Codes                                                                                           |   |                |  |  |  |  |  |
|                    |                                                                                                    |   | Done Cancel    |  |  |  |  |  |

Figure 3-6 Work Allocation Charge Code Information page

# **Period Types and Periods**

Period Types specify the different types of intervals for which Time Sheets record information. Supported Period Types include:

• Weekly

A seven day period. A start date must be specified for this Period Type. The default is Monday.

• Bi-Weekly

A fourteen day period. A start date must be specified for this Period Type. The Default is Monday.

• Semi-Monthly Breaks the month into two halves:

- o 1st 15th
- o 16th end
- Monthly

From the 1st to the end of the month.

A Period (Time Period) is the actual dates of a Period Type, such as "05/01/02 - 05/15/02" for a semi-monthly Period Type. Time Sheets display each day in the Time Period. *Figure 3-7* shows a Period on a Time Sheet.

Note

Time Management supports one or more Period Types. For example, nonexempt employees could be assigned a Weekly Period Type but exempt employees could be assigned a Semi-Monthly Period Type.

| 🔷 Enter Time                                                                      |                          |                                     |                        |                   |                 |                    |
|-----------------------------------------------------------------------------------|--------------------------|-------------------------------------|------------------------|-------------------|-----------------|--------------------|
| Resource: John Smith Period: 01/<br>Description: john_smith - 01/01/04 - 01/15/04 | 01/04 - 01/15/04         | Time Sheet #: 2<br>Status: Active   |                        |                   |                 |                    |
| Notes     Transaction History     Approval Details                                | 🖉 Printable Version      | Reactivate Time Sheet               | Cancel Time St         | eet               |                 |                    |
| Time Sheet Details                                                                |                          |                                     |                        |                   |                 |                    |
|                                                                                   |                          |                                     |                        | All Times a       | are in Hours    |                    |
| Work Item Work Item Work Item Se<br>Type                                          | t Work Item Description  | Current Actuals D<br>Budget To Date | etails Period<br>Total | Thu Fi<br>1/1 1/3 | ri Sat<br>2 1/3 | Sun Mon<br>1/4 1/5 |
| 🗌 Request 💽 30036 🔠 DEM - Applic                                                  | Boromir application miss |                                     | 18                     | 8 2               |                 | 2 6                |
| Package 🔹 30015 🔠 DEV > TEST >.                                                   | LotR2.2 software package |                                     | 4                      | 2                 |                 | 2                  |
| 🗖 🔽 Task 💽 💽 Get Ring 🔢 OneRing                                                   | OneRing > Get Ring       |                                     | 2                      | 2                 |                 |                    |
| 🗖 Project 💽 OneRing 🔠 OneRing                                                     | OneRing                  |                                     | 4                      | 2                 |                 | 2                  |
| 🗖 Misc 💽 Meetings 🔠 Misc. Items                                                   | Meetings                 |                                     | 4                      |                   |                 | 2 2                |
| Request 💌                                                                         |                          |                                     | 0                      |                   |                 |                    |
| Remove Lines                                                                      | eset to Saved New Lines  | Add                                 | fotals: 32             | 8 8               | 0 0             | 8 8                |
|                                                                                   |                          | •                                   |                        |                   |                 |                    |
|                                                                                   |                          |                                     |                        |                   |                 |                    |
|                                                                                   | Save                     | Release                             | Cancel                 |                   |                 |                    |
| Work Item Filters                                                                 |                          |                                     |                        |                   |                 |                    |

Figure 3-7 Enter Time page

### **Delegations**

A Delegation is where one Resource (delegatee) is assigned the functions of another Resource (delegator). Delegations have specific start dates and end dates and are intended to be temporary re-assignments.

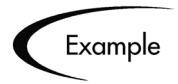

A Manager who normally approves Time Sheets is going on vacation for a week. That Manager can delegate to a subordinate the task of approving and rejecting Time Sheets while the Manager is on vacation.

A delegatee can perform the following actions on behalf of the delegator:

- Approving and rejecting Time Sheets
- Freezing and closing Time Sheets
- Editing and submitting Time Sheets

To perform these operations, the delegatee must have the proper Access Grants. The Access Grants are not inherited when the delegation is made. Additionally, Charge Codes access is not transferred from the delegator to the delegatee.

A Resource designated as a Manager can also perform implicit delegations. Managers are able to edit Time Sheets of their direct reports, provided they have the Edit Time Sheet Access Grant.

*Figure 3-8* illustrates a delegation on the Time Sheet Approval Details page.

| Time Sheet Approval I | Time Sheet Approval Details   |                     |              |                     |  |  |  |  |  |
|-----------------------|-------------------------------|---------------------|--------------|---------------------|--|--|--|--|--|
| Resource:             | John Smith                    |                     | Time Period: | 01/01/04 - 01/15/04 |  |  |  |  |  |
| Time Sheet #:         | 2                             |                     | Status:      | Active              |  |  |  |  |  |
| Description:          | john_smith - I                | 01/01/04 - 01/15/04 |              |                     |  |  |  |  |  |
| Time Sheet Approver:  |                               |                     |              |                     |  |  |  |  |  |
| Billing Approver:     | Resource: Ad                  | min User            |              |                     |  |  |  |  |  |
| Expanded Time Sheet   | Expanded Time Sheet Approvers |                     |              |                     |  |  |  |  |  |
| Resource              |                               | Relationship        |              |                     |  |  |  |  |  |
| Admin User            |                               |                     |              |                     |  |  |  |  |  |
|                       |                               |                     |              |                     |  |  |  |  |  |
| Expanded Billing Appr | overs                         |                     |              |                     |  |  |  |  |  |
| Resource              |                               | Relationship        |              |                     |  |  |  |  |  |
| Admin User            |                               |                     |              |                     |  |  |  |  |  |

Figure 3-8 Time Sheet Approval Details page

#### **Override Rules**

Override Rules are designed to "override" default cost rates and other default cost and approval related attributes. All Override Rules consist of two parts:

- Dependencies The attributes required to initiate an Override Rule.
- Results

The resulting action when an Override Rule's dependencies are met.

For example, all time worked on a specific Project (the dependency) sets that time worked to a specific cost rate (the result). Override Rules are set in the Override Rule window of the Mercury ITG Workbench, as shown in *Figure 3-9*.

Override Rules are applied to the individual lines of a Time Sheet. When the line of a Time Sheet meets the dependencies of an Override Rule, the Override Rule's results are initiated for that line item.

| 😼 Override Rule : Fina | nce Enhancer                                                     | nent Request        |             |                               | _ <b>_ _ _ _</b> |  |  |  |  |  |
|------------------------|------------------------------------------------------------------|---------------------|-------------|-------------------------------|------------------|--|--|--|--|--|
| Override Rule Name:    | Finance Enha                                                     | ncement Request     |             |                               |                  |  |  |  |  |  |
| Description:           | Description: Override Rule for Enhancements requested by Finance |                     |             |                               |                  |  |  |  |  |  |
| Enabled: (             | • Yes (C) No                                                     |                     |             |                               |                  |  |  |  |  |  |
| Dependencies           |                                                                  |                     |             |                               |                  |  |  |  |  |  |
| Work Item              | Work Item Type: Request                                          |                     |             |                               |                  |  |  |  |  |  |
| Work Item              | Work Item Set: DEM - Application Enhancement                     |                     |             |                               |                  |  |  |  |  |  |
| Work                   | Work Item: 30036                                                 |                     |             |                               |                  |  |  |  |  |  |
| Department (of Resou   | Department (of Resource): Manufacturing                          |                     |             |                               |                  |  |  |  |  |  |
|                        | Title: Develop                                                   | er                  |             |                               | •                |  |  |  |  |  |
| r Results              |                                                                  |                     |             |                               |                  |  |  |  |  |  |
| Time Sheet             | Approver: Re                                                     | source              | John Smith  |                               |                  |  |  |  |  |  |
| Billing                | Dilling Assesses                                                 |                     |             |                               |                  |  |  |  |  |  |
| Cost P                 |                                                                  |                     | 100mm Onnan |                               |                  |  |  |  |  |  |
| Charge Codec are up    | detechio: Vo                                                     |                     | 0           | rorrido Bocourso Chorreo Codo |                  |  |  |  |  |  |
| Charge Codes are up    | uateable. Tes                                                    | ·                   |             | ventue Resource Charge Code   | s. 110 -         |  |  |  |  |  |
| Charge Codes are       | required: [Yes                                                   |                     | Overrid     | e Work Allocation Charge Code | s: No            |  |  |  |  |  |
| Charge Codes           | Durant.                                                          |                     |             | 01 010-1                      | English (        |  |  |  |  |  |
| 22346                  | Percent<br>100.0                                                 | Boromir Charge Code | Number      | Enarge Code Category          | Enabled Y        |  |  |  |  |  |
|                        |                                                                  | 2                   |             |                               |                  |  |  |  |  |  |
|                        |                                                                  |                     |             |                               |                  |  |  |  |  |  |
|                        |                                                                  |                     |             |                               |                  |  |  |  |  |  |
|                        |                                                                  | ,                   |             | ,                             |                  |  |  |  |  |  |
|                        |                                                                  | New                 | Delete      |                               |                  |  |  |  |  |  |
|                        |                                                                  |                     |             | ок в                          | ave Cancel       |  |  |  |  |  |
|                        |                                                                  |                     |             |                               |                  |  |  |  |  |  |

Figure 3-9 Override Rule window

Chapter

# Integrating Users into the Time Management System

This chapter provides an overview on how to integrate users into a Mercury Time Management system. This chapter also includes information on setting up Security Groups and controlling users' access to actions.

This chapter covers the following topics:

- "User Actions and Security Groups" on page 23
- "Adding Time Management Licenses" on page 29
- "Establishing Security Groups" on page 30
- "Time Management Access Grants" on page 34

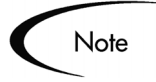

This chapter presents a number of Time Management configuration options. It does not, however, provide detailed instructions on implementing each configuration. See *Security Model Guide and Reference* for a comprehensive resource for configuring user access to the Mercury IT Governance screens and features.

# **User Actions and Security Groups**

A great deal of control can be exercised over the Time Management process, including who can perform the following tasks:

- Approve Time Sheets
- Create and delete Work Allocations
- Maintain Time Management systems

This section covers the following topics:

- "User Actions and Security Group Overview" on page 24
- "Enabling Users to Create Time Sheets" on page 25
- "Enabling Users to Approve Time Sheets" on page 27
- "Enabling Users to Create Work Allocations" on page 27
- "Enabling Users to Maintain a Time Management System" on page 28

#### User Actions and Security Group Overview

Time Management is designed to follow a standard process. *Figure 4-1* illustrates the Time Management process. For a detailed view of the Time Management process, see *Tracking Your Time (Time Management)*.

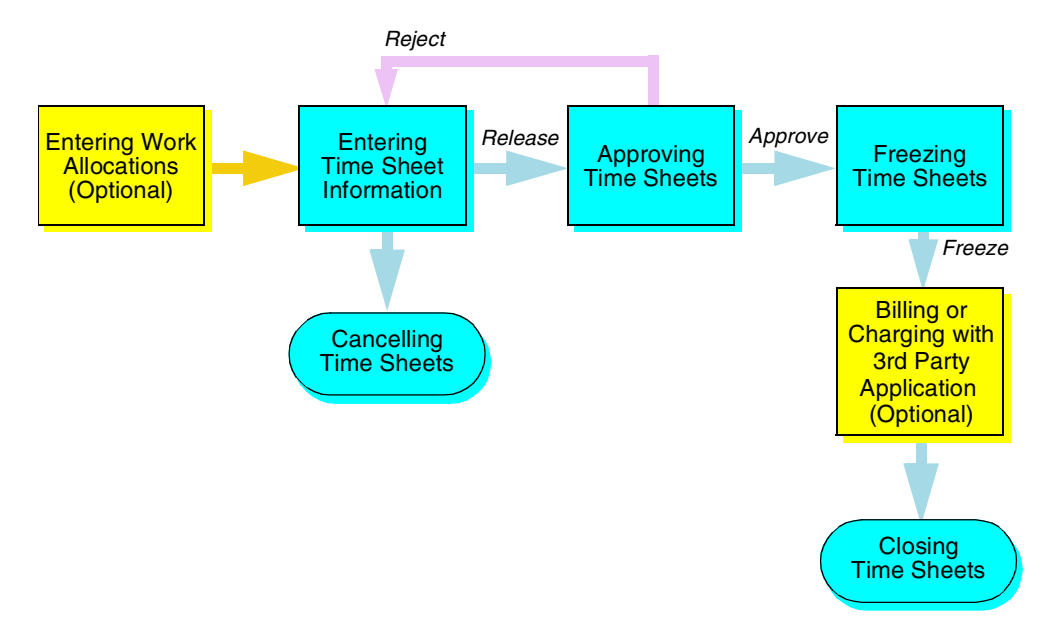

Figure 4-1 Time Management Process Overview

Configuring Access Grants and Security Groups can restrict a user's actions. *Table 4-1* lists the standard Time Management user actions and where these actions fit in the Time Management process.

| User Actions                                                             | Time Management Process         |
|--------------------------------------------------------------------------|---------------------------------|
| Creating Time Sheets                                                     | Entering Time Sheet Information |
| • Who can create and edit Time Sheets                                    | Cancelling Time Sheets          |
| Who can release Time Sheets                                              |                                 |
| Who can cancel Time Sheets                                               |                                 |
| Processing Time Sheets                                                   | Approving Time Sheets           |
| Who can approve Time Sheets                                              | Freezing Time Sheets            |
| Who can reject Time Sheets                                               | Closing Time Sheets             |
| Who can freeze Time Sheets                                               |                                 |
| Who can close Time Sheets                                                |                                 |
| Creating Work Allocations                                                | Entering Work Allocations       |
| <ul> <li>Who can view and edit their own<br/>Work Allocations</li> </ul> |                                 |
| Who can view, edit, delete and close     any Work Allocation             |                                 |

Table 4-1. User Actions and the Time Management Process

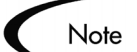

Billing or charging with 3rd Party Application is an optional Time Management step. After a Time Sheet is frozen, costs can be generated to bill an internal or external customer. Time Management does not perform this billing function. Instead, Time Management creates the links to allow the cost information to be extracted.

#### **Enabling Users to Create Time Sheets**

To enable a user to create, release and cancel a Time Sheet, establish the settings listed in *Table 4-2*.

| Setting                                    | Value                                                                        | Description                                                                                                    |  |  |  |
|--------------------------------------------|------------------------------------------------------------------------------|----------------------------------------------------------------------------------------------------|--|--|--|
| License                                    | Time Management: Standard<br>License                                         | The Standard License provides a user with access to Time Management.                                                                                                    |  |  |  |
|                                            |                                                                              | This is set in the User window on the<br>Workbench. See " <i>Adding Time</i><br><i>Management Licenses</i> " on page 29.                                                                        |  |  |  |
| Access Grants linked to the Security Group | Time Mgmt: Edit Time Sheets                                                  | View, create, edit, cancel and release Time<br>Sheets for the Resource. Edit Time Sheets<br>when the Resource is a direct report or<br>when the Time Sheet has been "Delegated<br>To" the user. |  |  |  |
|                                            |                                                                              | Access Grants are set in the Security<br>Group window. See <i>"Establishing</i><br><i>Security Groups"</i> on page 30.                                                                          |  |  |  |
| Time Management<br>Settings                | Set the Time Sheet settings,<br>Time Sheet Approver and Billing<br>Approver. | This is set in the Time Management<br>Settings window on the Workbench. See<br><i>"Editing Time Management Settings for</i><br><i>a Resource"</i> on page 37.                                   |  |  |  |
| Settings for the<br>Security Group         | Set Charge Code visibility.                                                  | This is set in the Security Group window on<br>the Workbench. See <i>"Establishing</i><br><i>Security Groups"</i> on page 30.                                                                   |  |  |  |

Table 4-2. Settings to enable Time Sheet creation

Note

Screen and function access provided through Access Grants are cumulative. If a user belongs to three different Security Groups, they will have all of the accesses provided to each of the groups. To restrict certain screen and feature access:

- Remove the user from the Security Group (using the Security Group tab on the User window)
- Remove the Access Grants from the Security Group (in the Security Group window). Do this only if no one in that Security Group needs the access provided in that Access Grant.

#### **Enabling Users to Approve Time Sheets**

To enable a user to approve and close a Time Sheet, establish the settings listed *Table 4-3*.

| Setting                         | Value                                | Description                                                                                                    |  |
|---------------------------------|--------------------------------------|----------------------------------------------------------------------------------------------------|--|
| License                         | Time Management: Standard<br>License | The Standard License provides a user with access to Time Management.                                                          |  |
|                                 |                                      | This is set in the User window on the Workbench. See <i>"Adding Time Management Licenses"</i> on page 29.                     |  |
| Access Grants linked            | Time Mgmt: Approve Time              | Approve or reject Time Sheets.                                                                                                |  |
|                                 |                                      | Access Grants are set in the Security<br>Group window. See <i>"Establishing</i><br><i>Security Groups"</i> on page 30.        |  |
|                                 | Time Mgmt: Close Time Sheets         | Freeze or close Time Sheets.                                                                                                  |  |
|                                 |                                      | Access Grants are set in the Security<br>Group window. See <i>"Establishing</i><br><i>Security Groups"</i> on page 30.        |  |
|                                 | TIme Mgmt: View Time Sheets          | View a user's Time Sheet information.                                                                                         |  |
|                                 |                                      | Access Grants are set in the Security<br>Group window. See <i>"Establishing</i><br><i>Security Groups"</i> on page 30.        |  |
| Settings for the Security Group | Set Charge Code visibility.          | This is set in the Security Group window on<br>the Workbench. See <i>"Establishing</i><br><i>Security Groups"</i> on page 30. |  |

#### **Enabling Users to Create Work Allocations**

To enable a user to create and delete a Work Allocation, establish the settings listed in *Table 4-4*.

| Setting                                    | Value                                 | Description                                                                                                    |  |  |
|--------------------------------------------|---------------------------------------|----------------------------------------------------------------------------------------------------|--|--|
| License                                    | Time Management: Standard<br>License  | The Standard License provides a user with access to Time Management.                                                          |  |  |
|                                            |                                       | This is set in the User window on the<br>Workbench. See " <i>Adding Time</i><br><i>Management Licenses</i> " on page 29.      |  |  |
| Access Grants linked to the Security Group | Time Mgmt: Edit Work<br>Allocations   | View and edit Work Allocations. The user<br>can also close or delete Allocations they<br>created.                             |  |  |
|                                            |                                       | Access Grants are set in the Security<br>Group window. See <i>"Establishing</i><br><i>Security Groups"</i> on page 30.        |  |  |
|                                            | Time Mgmt: Manage Work<br>Allocations | View, edit, delete and close any Work<br>Allocation.                                                                          |  |  |
|                                            |                                       | Access Grants are set in the Security<br>Group window. See <i>"Establishing</i><br><i>Security Groups"</i> on page 30.        |  |  |
| Settings for the<br>Security Group         | Set Charge Code visibility.           | This is set in the Security Group window on<br>the Workbench. See <i>"Establishing</i><br><i>Security Groups"</i> on page 30. |  |  |

Table 4-4. Settings to enable Work Allocation creation

#### Enabling Users to Maintain a Time Management System

To enable a user to maintain some or all of the Time Management system, establish the settings listed in *Table 4-5*.

Table 4-5. Settings to enable Time Management maintenance

| Setting | Value                                | Description                                                                                                    |
|---------|--------------------------------------|----------------------------------------------------------------------------------------------------|
| License | Time Management: Standard<br>License | The Standard License provides a user with access to Time Management.                                                                      |
|         |                                      | This is set in the User window on the<br>Workbench. See " <i>Enabling Time</i><br><i>Management for the Administrator</i> " on<br>page 5. |

| Setting                                    | Value                                | Description                                                                           |
|--------------------------------------------|--------------------------------------|---------------------------------------------------------------------------------------|
| Access Grants linked to the Security Group | All Time Management Access<br>Grants | Allows the user to access any part of Time<br>Management.                             |
|                                            |                                      | the Workbench. See <i>"Enabling Time Management for the Administrator"</i> on page 5. |

Table 4-5. Settings to enable Time Management maintenance [continued]

## Adding Time Management Licenses

This section details how to assign Time Management licenses. Every user must have an assigned Time Management license to access the Time Management functionality.

Assigning licenses can be done with one of the following methods:

- Assigning licenses in the User window
- Assigning licenses to multiple users in the License Workbench
- Assigning licenses using the open interface

This section details how to assign licenses in the User window. See *Security Model Guide and Reference* for complete instruction on how to assign licenses using the License Workbench and the Open Interface.

#### To assign licenses in the User window:

- 1. Open the Workbench.
- 2. Click Sys Admin > Users.

The Users Workbench window opens.

- 3. In the **Query** tab, enter the search criteria.
- 4. Click List.

The **Results** tab opens, displaying the results of the search. To display all users, click **List** without entering search criteria.

- 5. Select the user.
- 6. Click Open.

The User window opens.

| 🚮 User : Untitled1        |                       |                                |                        |             |                  | _ <b>_</b> _ × |
|---------------------------|-----------------------|--------------------------------|------------------------|-------------|------------------|----------------|
| User Information Security | Groups Access Gr      | ants Ownership Acceler         | ator Data User Data    |             |                  |                |
| Username: admin_tim       | ne_management         |                                | Company:               |             |                  | I              |
| First Name: John          |                       |                                | Last Name: Sm          | ith         |                  |                |
| Email Address: j_smith@)  | /ourEnterprise.cor    | n                              | Phone Number: (40)     | 8) 543-1234 |                  |                |
| Authentication            |                       |                                |                        |             |                  |                |
| Authentication Mode: KIN  | TANA                  | Ψ.                             | Password               | ****        |                  | с              |
| Start Date: Jan           | uary 16, 2004         | ie.                            | New password on login: | C Yes       | No               |                |
| End Date:                 |                       | E BER                          | Password Exp. Days:    |             |                  |                |
| Last Login:               |                       | ita                            | Password Exp. Date:    |             |                  | 12             |
| Domain:                   |                       |                                |                        |             |                  |                |
| Products                  | Idministrator has acc | ess to all the products listed | l below                |             |                  |                |
| Change Manage             | ement: No             | Access 💌                       | Program Manage         | ment:       | No Access        | <b>T</b>       |
| Demand Manage             | ement: No             | Access 💌                       | Project Managen        | ient:       | No Access        | T              |
| Portfolio Manage          | ement: No             | Access 💌                       | Time Managemen         | nt:         | Standard License |                |
|                           |                       |                                |                        |             |                  |                |
| Edit Resource             | Management Setting    | rs                             |                        |             | ок               | Save Cancel    |

- 7. In Time Management, select Time Management Standard License.
- 8. Click **OK** to save the changes and close the User window.

#### **Establishing Security Groups**

Security Groups are used to control who can access certain screens and functionality. The following lists the different ways to define a Security Group:

- Create a Security Group by specifying a list of users.
- Create a Security Group using Resource Management.

This section details how to create a Security Group by specifying a list of Users. See *Security Model Guide and Reference* for complete instruction on how to establish Security Groups using Resource Management.

The general process for creating a Time Management Security Group is as follows:

1. Create the Time Management Security Group.
- 2. Add the Users to the Time Management Security Group.
- 3. Set the Charge Code Rules for the Time Management Security Group.

#### Create a Security Group using a list of users:

- 1. Open the Workbench.
- 2. Create the Time Management Security Group.
  - a. Click Sys Admin > Security Groups.

The Security Group Workbench window opens.

b. In the Query tab, click New Security Group.

The Security Group window opens.

- c. In Name, enter the name of the new Time Management Security Group.
- d. In Enabled, check Yes.
- e. In Description, enter a brief description of the Security Group.
- f. In This Security Group will be used by, check all of the checkboxes.

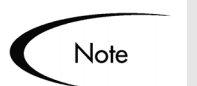

Make sure Time Sheets is checked.

g. Select the Access Grants tab.

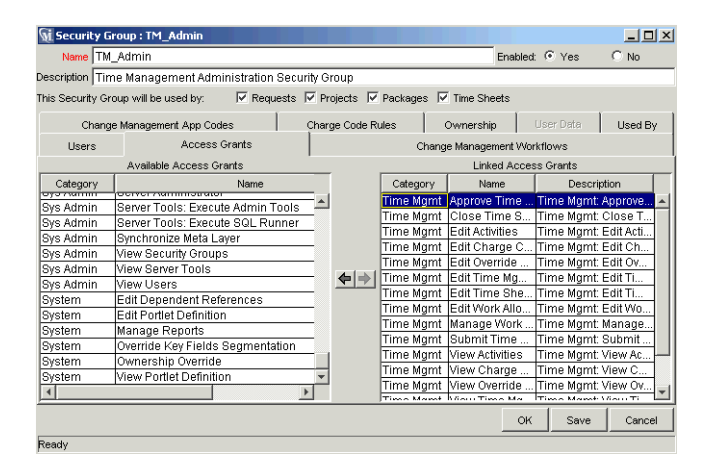

h. In the Available Access Grants list, select the required Time Management Access Grants for the Security Group.

See *"User Actions and Security Groups"* on page 23 for a list of Time Management Access Grants and Security Group functionality.

- i. Click the right arrow button pointing to the Linked Access Grants list. The selected Access Grants are moved into the Linked Access Grants list.
- j. Click **Save** to save the changes.
- 3. Add the Users to the Time Management Security Group.
  - a. Click the **Users** tab.

| Security Group : TM_Admin                                                                                                    |                                                                                                |                                                                                                    |                                   | - <u> </u>               |            |
|----------------------------------------------------------------------------------------------------|------------------------------------------------------------------------------------------------|----------------------------------------------------------------------------------------------------|-----------------------------------|--------------------------|------------|
| Name TM_Admin                                                                                                    |                                                                                                | Enabled: (                                                                                            | Yes                               | C No                     |            |
| Description Time Management Administration Sec                                                                                                    | urity Group                                                                                    |                                                                                                    |                                   |                          |            |
| This Security Group will be used by: 🛛 🔽 Requests                                                                                                    | 🔽 Projects 🔽 Package                                                                           | s 🔽 Time Sheets                                                                                       |                                   |                          |            |
| Change Management App Codes                                                                                                    | Charge Code Rules                                                                              | Ownership Us                                                                                          | er Data                           | Used By                  |            |
| Users Access Grants                                                                                                    | 0                                                                                              | Change Management Workfl                                                                              | ows                               | 🅵 Users                  | ×          |
| Add New User to this Group Filter Users User: Second Second Secon | Membership<br>Members are:<br>Specified Dir<br>Use this scre<br>Determined it<br>Modify the as | ectly<br>en to add or remove users.<br>by Organization Unit<br>sociated org unit to add or<br>nit     | remove user:                      | Users:                   | John Smith |
| New Delete                                                                                                    | C Direct 1<br>Only dir<br>C All Men<br>Include                                                 | dembers Only<br>rect members of this org un<br>thers (Cascading)<br>members of this org unit an<br>OK | it are member<br>Id its child org | rs,<br>gunits.<br>Cancel |            |

b. Click Add New User to this Group.

The Users window opens.

- c. In Users, add the name of the user or users.
- d. Click **OK** to save the changes and close the Users window.
- 4. Set the Charge Code Rules for the Time Management Security Group.
  - a. Click the Charge Codes Rules tab.

| 🗑 Security Gro                                                            | up : TM_Admin                                                                                       |                                                      |                             |             |                |          |        |          | _ 🗆 ×      |
|---------------------------------------------------------------------------|----------------------------------------------------------------------------------------------------|------------------------------------------------------|-----------------------------|-------------|----------------|----------|--------|----------|------------|
| Name TM_A                                                                 | dmin                                                                                                |                                                      |                             |             |                | Enable   | ed: 🤆  | Yes      | C No       |
| Description Time                                                          | Management Admini                                                                                   | stration Sec                                         | urity Group                 |             |                |          |        |          |            |
| This Security Grou                                                        | p will be used by:                                                                                  | Requests                                             | Projects                    | ✓ Packages  | Time Sh        | ieets    |        |          |            |
| Users                                                                     | Access Gr                                                                                           | ants                                                 |                             | Cł          | nange Manage   | ement W  | orkflo | )WS      |            |
| Change N                                                                  | fanagement App Codes                                                                                |                                                      | Charge Cod                  | e Rules     | Ownersh        | ip       |        | er Data  | Used By    |
| Access to Charg<br>that satisfy one<br>Restrict Charg<br>Charge Codes are | ge Codes is controlle<br>or more Charge Codi<br>ge Codes to the followin<br>allowed if they satisfy | d by Charge<br>e Rules.<br>g rules.<br>one or more ' | Code Rules<br>Type = Value" | . Members o | of this Securi | ity Grou | p cai  | n use Ch | arge Codes |
|                                                                           | Туре                                                                                                |                                                      | Value                       |             |                |          | Er     | nabled   |            |
|                                                                           |                                                                                                    |                                                      |                             |             |                |          |        |          |            |
|                                                                           |                                                                                                    | Ne                                                   | w Edit                      | Delete      |                |          |        |          |            |
|                                                                           |                                                                                                    |                                                      |                             |             |                | 0        | к      | Save     | Cancel     |
| Showing 1 of 1 us                                                         | erísì                                                                                               |                                                      |                             |             |                |          | _      |          |            |

b. Check Restrict Charge Codes to the following rules.

This field determines whether Charge Codes for this Security Group are restricted. If unchecked, this Security Group has access to all Charge Codes.

c. Click New.

The Charge Code Rule window opens.

| 🌺 Charg  | e Code Rule |      | ×        |
|----------|-------------|------|----------|
| Type:    | Category    | -    | <u>^</u> |
| Value:   | Billable    |      | -        |
| Enabled: | Yes         | C No |          |
| ·        | ОК          | Add  | Cancel   |
| Ready    |             |      |          |

- d. In Type, select a Type of Charge Code. Charge Code types include:
  - Category

The category of the Charge Codes, such as billable and nonbillable.

Client

•

The external client of the Charge Codes, such as an outside vendor or customer.

• Department

The internal client of the Charge Codes, such as the Finance department or Sales department.

e. Select a Value for the Charge Code Rule to satisfy.

Values are dynamically updated by the Type field.

- $f. \quad Check \ \textbf{Yes} \ in \ the \ \textbf{Enabled} \ field.$
- g. Click **OK** to save the Charge Code Rule and close the Charge Code Rule window.
- 5. Click **OK** to save the changes to the Security Group and close the Security Group window.

## **Time Management Access Grants**

*Table 4-6* lists the Time Management Access Grants that provide access to the different Time Management actions.

| Access Grant Name                     | Description                                                                                                    |
|---------------------------------------|----------------------------------------------------------------------------------------------------|
| Time Mgmt: Approve<br>Time Sheets     | Approve or reject Time Sheets.                                                                                                    |
| Time Mgmt: Close Time<br>Sheets       | Close or freeze Time Sheets.                                                                                                    |
| Time Mgmt: Edit<br>Activities         | Create, modify and delete Activities in the Activities Workbench.                                                                                        |
| Time Mgmt: Edit Charge<br>Codes       | Create, modify and delete Charge Codes in the Charge Codes Workbench.                                                                                    |
| Time Mgmt: Edit<br>Override Rules     | Create, modify and delete Override Rules in the Override Rules Workbench.                                                                                |
| Time Mgmt: Edit Time<br>Mgmt Settings | Edit Time Management settings for a user in the Time<br>Mgmt Settings Workbench. Also enables the Time<br>Management Settings button in the User window. |

Table 4-6. Time Management Access Grants

| Access Grant Name                     | Description                                                                                                    |
|---------------------------------------|----------------------------------------------------------------------------------------------------|
| Time Mgmt: Edit Time<br>Sheets        | View, create, edit, cancel and release Time Sheets. Edit<br>Time Sheets when the Resource is a direct report or<br>when the Time Sheet has been "Delegated To" the user. |
| Time Mgmt: Edit Work<br>Allocations   | View and edit Work Allocations. The user can also close or delete Allocations he created.                                                                                |
| Time Mgmt: Manage<br>Work Allocations | View, edit, delete and close any Work Allocation.                                                                                                    |
| Time Mgmt: View<br>Activities         | View Activities in the Activities Workbench.                                                                                                    |
| Time Mgmt: View<br>Charge Codes       | View Charge Code definitions in the Charge Code Workbench.                                                                                                    |
| Time Mgmt: View<br>Override Rules     | View Override Rules in the Override Rules Workbench.                                                                                                    |
| Time Mgmt: View Time<br>Mgmt Settings | View Time Management settings for a user in the Time<br>Mgmt Settings Workbench. Also enables the Time<br>Management Settings button in the User window.                 |
| Time Mgmt: View Time<br>Sheets        | View a user's Time Sheet information.                                                                                                    |
| Time Mgmt: View Work<br>Allocations   | View Work Allocations in Mercury IT Governance.                                                                                                    |

Table 4-6. Time Management Access Grants [continued]

## Chapter 5 Maintaining Resources

This chapter details procedures to configure and maintain Mercury Time Management Resources. Resources are Users with additional attributes applicable to Resource Management and Time Management.

This chapter covers the following topics:

- "Editing Time Management Settings for a Resource" on page 37
- "Setting Delegations for a Resource" on page 39
- "Setting Charge Codes for a Resource" on page 41

## **Editing Time Management Settings for a Resource**

#### To edit a Resource for Time Management settings:

- 1. Open the Workbench.
- 2. Click Time Mgmt > Time Mgmt Settings.

The Time Management Settings Workbench window opens.

- 3. In the Query tab, enter the search criteria.
- 4. Click List.

The **Results** tab opens, displaying the results of the search. To display all Resources, click **List** without entering search criteria.

5. Select the Resource.

| Username      | First Name | Last Name | Department |
|---------------|------------|-----------|------------|
| jakesmith     | Jake       | Smith     |            |
| janasmith     | Jana       | Smith     |            |
| janesmith     | Jane       | Smith     |            |
| jennysmith    | Jenny      | Smith     |            |
| jerrysmith    | Jerry      | Smith     |            |
| jimsmith      | Jim        | Smith     |            |
| joesmith      | Joe        | Smith     |            |
| john_smith    | John       | Smith     | IS         |
| john_smith1   | John       | Smith     |            |
| johnsmith     | John       | Smith     |            |
| jonathansmith | Jonathan   | Smith     |            |
| josesmith     | Jose       | Smith     |            |
| jsmith        | John       | Smith     |            |
| 1             | L to and   | 10        | 1          |
|               | Open       | Refresh   |            |

## 6. Click Open.

The Time Management Settings window opens.

| 🙀 Time Management Settings : John Smith       |                                         | _ <b>_ _</b> × |
|-----------------------------------------------|-----------------------------------------|----------------|
| Resource Information Delegations Charge Codes |                                         |                |
| Username: john_smith                          | Start Date: Jan 7, 2004                 |                |
| First Name: John                              | End Date: Mar 31, 2004                  |                |
| Last Name: Smith                              | Cost Rate: \$75.00/hour                 |                |
| Title: Developer                              | Capacity: 100% for workload assignments |                |
| Email: dellsworth@merc-int.com                | Department: IS                          |                |
| Phone Number: (408)543-1234                   | Location: The Marina                    |                |
| Direct Manager: Admin User                    | Category: Full Time Employee            |                |
| Time Sheet Settings                           |                                         |                |
| Period Type: Semi-Monthly                     |                                         |                |
| Enter Time by Day 💌 in Hours 💌                |                                         |                |
| Hours in a period calculated by:              |                                         |                |
| Number of Workdays X hours in a day           | /                                       |                |
| C Fixed number of hours                       |                                         |                |
| Default Approval Information                  |                                         |                |
| Time Sheet Approver: Resource                 | admin                                   | *              |
| Billing Approver: Resource                    | admin                                   | *              |
| ,                                             |                                         |                |
| Edit Resource Edit User                       | OK Save                                 | Cancel         |
| Ready                                         |                                         |                |

7. Fill in all required fields and any optional fields as listed in *Table 5-1*.

Table 5-1. Time Management Settings - Resource Information fields

| Field         | Description                                                                                                    |
|---------------|----------------------------------------------------------------------------------------------------|
| Period Type   | Chooses the type of period a Resource enters their time by.                                                                                                    |
| Enter Time by | These two fields dictate the increments by which the Resource<br>enters time. If time is entered by Day, then Hours is the default<br>choice. If time is entered by Period, then it can be entered in<br>Hours or by Percent. |

| Field                                 | Description                                                                                                    |
|---------------------------------------|----------------------------------------------------------------------------------------------------|
| Hours in a<br>Period<br>Calculated By | If time is entered by Period in Percentages, the hours in a Period<br>must be calculated using one of two methods: Number of<br>workdays multiplied by the number of hours in a day<br>(configurable), or a fixed number of hours (configurable).                                                            |
| Default<br>Approval<br>Information    | <ul> <li>Sets the default approver.</li> <li>Time Sheet Approver<br/>These two fields indicate the default approvers of Released<br/>Time Sheets for this Resource.</li> <li>Billing Approver<br/>These two fields indicate the users who can freeze and close<br/>Time Sheate for this Resource.</li> </ul> |

Table 5-1. Time Management Settings - Resource Information fields [continued]

8. Click **OK** to save the changes to the Resource and close the Time Management Settings window.

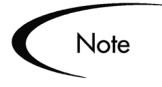

To edit the Resource, click **Edit Resource**. The **Edit Resource** button opens the Modify Resource page on the Dashboard.

To edit the User, click **Edit User**. The **Edit User** button opens the User's window of the System Admin screen group.

## Setting Delegations for a Resource

To assign delegated users for the Resource:

- 1. Open the Workbench.
- 2. Click Time Mgmt > Time Mgmt Settings.

The Time Management Settings Workbench window opens.

- 3. In the **Query** tab, enter the search criteria.
- 4. Click List.

The **Results** tab opens, displaying the results of the search. To display all of the Resources, click **List** without entering search criteria.

| Username      | First Name | Last Name | Department |
|---------------|------------|-----------|------------|
| jakesmith     | Jake       | Smith     |            |
| janasmith     | Jana       | Smith     |            |
| janesmith     | Jane       | Smith     |            |
| jennysmith    | Jenny      | Smith     |            |
| jerrysmith    | Jerry      | Smith     |            |
| jimsmith      | Jim        | Smith     |            |
| joesmith      | Joe        | Smith     |            |
| john_smith    | John       | Smith     | IS         |
| john_smith1   | John       | Smith     |            |
| johnsmith     | John       | Smith     |            |
| jonathansmith | Jonathan   | Smith     |            |
| josesmith     | Jose       | Smith     |            |
| jsmith        | John       | Smith     |            |
| 4             | L to and   | 10        | -          |
|               | Open       | Refresh   |            |

- 5. Select a Resource.
- 6. Click Open.

The Time Management Settings window opens.

7. Click the **Delegations** tab.

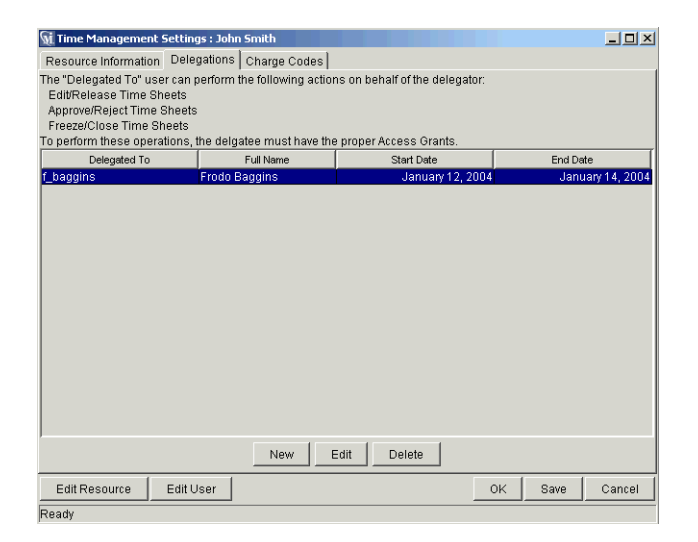

8. Click New.

The Delegation window opens.

| Resource:   | f_baggins   |      | *      |
|-------------|-------------|------|--------|
| Start Date: | January 12, | 2004 | 17     |
| End Date:   | January 14, | 2004 | 12     |
|             | ок          | Add  | Cancel |

9. Fill in all required fields and any optional fields to select a Resource as specified in *Table 5-2*.

Table 5-2. Delegation fields

| Field      | Description                                                              |
|------------|--------------------------------------------------------------------------|
| Resource   | The Resource assigned as the delegate. Only one Resource can be entered. |
| Start Date | The start date for the period of delegation.                             |
| End Date   | The end date for the period of delegation.                               |

- 10. Click **OK** to save the changes and close the Delegation window.
- 11. Click **OK** to save the changes to the Resource and close the Time Management Settings window.

## Setting Charge Codes for a Resource

To set the default Charge Code for a Resource:

- 1. Open the Workbench.
- 2. Click Time Mgmt > Time Mgmt Settings.

The Time Management Settings Workbench window opens.

- 3. In the **Query** tab, enter the search criteria.
- 4. Click List.

The **Results** tab opens, displaying the results of the search. To display all of the Resources, click **List** without entering search criteria.

| Username      | First Name | Last Name | Department |
|---------------|------------|-----------|------------|
| jakesmith     | Jake       | Smith     |            |
| janasmith     | Jana       | Smith     |            |
| janesmith     | Jane       | Smith     |            |
| jennysmith    | Jenny      | Smith     |            |
| jernysmith    | Jerry      | Smith     |            |
| jimsmith      | Jim        | Smith     |            |
| joesmith      | Joe        | Smith     |            |
| john_smith    | John       | Smith     | IS         |
| john_smith1   | John       | Smith     |            |
| johnsmith     | John       | Smith     |            |
| jonathansmith | Jonathan   | Smith     |            |
| josesmith     | Jose       | Smith     |            |
| jsmith        | John       | Smith     |            |
| 1             | Li         | 10a.      |            |
|               | Onen       | Batrach   |            |

- 5. Select the Resource.
- 6. Click Open.

The Time Management Settings window opens.

7. Click the **Charge Codes** tab.

The Charge Code tab has the following fields:

Table 5-3.

| Field                | Description                                                                                                    |
|----------------------|----------------------------------------------------------------------------------------------------|
| Charge Code          | The name of the Charge Code.                                                                                                    |
| Percent              | The percent of time for each associated Charge Code.<br>This column can be updated and must total 100 for the<br>enabled Charge Codes. |
| Description          | A description of the Charge Code.                                                                                                    |
| Charge Code Category | The category of the Charge Code.                                                                                                    |
| Enables              | Shows if the Charge Code is enabled.                                                                                                   |

| 🚮 Time Management       | Settings : John | Smith         |                      | _ <u> </u>  |
|-------------------------|-----------------|---------------|----------------------|-------------|
| Resource Information    | Delegations     | Charge Codes  |                      |             |
| Charge Code             | Percent         | Description   | Charge Code Category | Enabled     |
|                         |                 |               |                      |             |
|                         |                 |               |                      |             |
|                         |                 |               |                      |             |
|                         |                 |               |                      |             |
|                         |                 |               |                      |             |
|                         |                 |               |                      |             |
|                         |                 |               |                      |             |
|                         |                 |               |                      |             |
|                         |                 |               |                      |             |
|                         |                 |               |                      |             |
|                         |                 |               |                      |             |
|                         |                 |               |                      |             |
|                         |                 |               |                      |             |
| ,                       |                 | New De        | lete                 |             |
| Override Work Allocatio | on Charge Code  | s: C Yes @ No |                      |             |
| Edit Resource           | Edit User       |               | ок                   | Save Cancel |
| Ready                   |                 |               |                      |             |

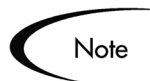

To override an existing Work Allocation Charge Code with the Resource Charge Code, select Override Work Allocation Charge Code.

8. Click New.

The Charge Code Selection window opens.

| 鱶 Charge Code Selectio | n           |                      |              |                | X          | Coorate Critoria Area |
|------------------------|-------------|----------------------|--------------|----------------|------------|-----------------------|
| Query                  | None        |                      | <b>Y</b>     |                |            | Search Chieria Area   |
| Charge Code Name       | :           |                      | Enabled: Yes |                | <b>_</b>   |                       |
| Description            |             |                      |              |                |            |                       |
| Charge Code Category   | ALL         |                      |              |                |            |                       |
| Department             | :           |                      |              |                |            |                       |
| Client                 |             |                      |              |                |            | J                     |
|                        |             |                      | Max          | Rows 200       | Clear List |                       |
| Que , results          |             |                      |              |                |            | Querv Results Area    |
| Charge Code            | Description | Charge Code Category | Department   | Package Status | Enabled    |                       |
|                        |             |                      |              |                |            |                       |
|                        |             |                      |              |                |            |                       |
|                        |             |                      |              |                |            |                       |
|                        |             |                      |              |                |            |                       |
|                        |             |                      |              |                |            |                       |
|                        |             |                      |              |                |            |                       |
|                        |             |                      |              |                |            |                       |
|                        |             |                      |              |                |            |                       |
|                        |             |                      |              |                |            |                       |
|                        |             |                      |              | ОК             | Add Cancel |                       |
| Ready                  |             |                      |              |                |            |                       |

9. Enter search criteria for Charge Codes in the Search Criteria area as listed in *Table 5-4*.

| Field                   | Description                                                    |
|-------------------------|----------------------------------------------------------------|
| Query                   | Use a saved query.                                             |
| Charge Code<br>Name     | Search for a Charge Code with the listed Charge Code Name.     |
| Description             | Search for a Charge Code with the listed description.          |
| Charge Code<br>Category | Search for a Charge Code with the listed Charge Code Category. |
| Department              | Search for a Charge Code for the listed department.            |
| Client                  | Search for a Charge Code for the listed client name.           |
| Enabled                 | Search for an enabled Charge Code.                             |

Table 5-4. Charge Code Selection fields

### 10. Click List.

The results of the query are listed in the Charge Code Selection window.

| Charge Code         Description         Charge Code Category         Department         Package Status           346         Boromit Charge Code         Billable         Finance         Client 1           376         TwoTower Program         Billable         IS         Client 1           376         Fellowship Project         Billable         IS         Client 1           377         Returnking Project         Billable         Manufacturing         Client 2           378         Returnking Project         Billable         Order Entry         Client 2 | ery Results |                            |                      |               |                |
|----------------------------------------------------------------------------------------------------|-------------|----------------------------|----------------------|---------------|----------------|
| 346     OnsRing Charge Code     Billable     Finance     Client 1       376     TwoTower Program     Billable     IS     Client 1       565     Fellowship Project     Billable     Manufacturing     Client 2       978     ReturnKing Project     Billable     Order Entry     Client 2                                                                                                    | Charge Code | Description                | Charge Code Category | Department    | Package Status |
| 346         Boromir Charge Code Number         Billable         IS         Client 1           376         TwoTower Program         Billable         IS         Client 1           585         Fellowship Project         Billable         Manufacturing         Client 2           978         Returnking Project         Billable         Order Entry         Client 2                                                                                                    | 2345        | OneRing Charge Code        | Billable             | Finance       | Client 1       |
| 376     TwoTower Program     Billable     IS     Client 1       565     Fellowship Project     Billable     Manufacturing     Client 2       978     Returnking Project     Billable     Order Entry     Client 2                                                                                                    | 2346        | Boromir Charge Code Number | Billable             |               |                |
| 665 Fellowship Project Billable Manufacturing Client 2<br>978 Returnking Project Billable Order Entry Client 2                                                                                                    | 376         | TwoTower Program           | Billable             | IS            | Client 1       |
| 978 ReturnKing Project Billable Order Entry Client 2                                                                                                    | 565         | Fellowship Project         | Billable             | Manufacturing | Client 2       |
|                                                                                                    | 978         | ReturnKing Project         | Billable             | Order Entry   | Client 2       |
|                                                                                                    |             |                            |                      |               |                |

11. Select a Charge Code.

- 12. Click **OK** to add the Charge Code to the user and close the Charge Code Selection window.
- 13. Click **OK** to save the Charge Code information and close the Time Management Settings window.

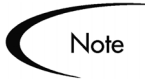

Charge Codes are created and maintained from the Charge Code Workbench. See "*Maintaining Charge Codes*" on page 53 for more detailed information concerning Charge Codes.

## Chapter 6 Maintaining Activities

This chapter details procedures to configure and maintain Mercury Time Management Activities. An Activity is a type of work performed against a Work Item, such as documentation or testing.

This chapter covers the following topics:

- *"Creating an Activity"* on page 47
- *"Editing an Activity"* on page 49
- "Deleting an Activity" on page 50

## **Creating an Activity**

#### To create a new Activity:

- 1. Open the Workbench.
- 2. Click Time Mgmt > Activities.

The Activity Workbench window opens.

3. Click New Activity.

The Activity window opens.

| M Activity     |                         |                 |                   |        |                         |           |                         |       | _ <u> </u> |
|----------------|-------------------------|-----------------|-------------------|--------|-------------------------|-----------|-------------------------|-------|------------|
| Activity Name: | Unit                    | Test Docume     | ntation           |        |                         |           |                         |       |            |
| Description:   | Writ                    | e Unit Test Pro | cedure            | es     |                         |           |                         |       |            |
| Enabled:       | ΘY                      | es              | ON                | ło     |                         |           |                         |       |            |
| Use For        |                         |                 |                   |        |                         |           |                         |       |            |
| Requests:      | $\overline{\mathbf{v}}$ | Packages:       | $\mathbf{\nabla}$ | Tasks: | $\overline{\mathbf{v}}$ | Projects: | $\mathbf{\overline{v}}$ | Misc: |            |
| ,              |                         |                 |                   |        |                         |           |                         |       |            |
|                |                         |                 |                   |        |                         |           |                         |       |            |
|                |                         |                 |                   |        |                         | ок        | Sav                     | /e    | Cancel     |
| Ready          |                         |                 |                   |        |                         |           |                         |       |            |

4. Fill in all required fields and any optional fields as listed in *Table 6-1*.

Table 6-1. Activity fields

| Field            | Description                                                                                                    |
|------------------|----------------------------------------------------------------------------------------------------|
| Activity<br>Name | The unique name of the Activity.                                                                                                    |
| Description      | The displayed description of the Activity.                                                                                                    |
| Enabled          | Determines whether the Activity can be used in new Time Sheets.                                                                                       |
| Use For          | Some categories are appropriate for only specific types of Work<br>Items. Use this list of check boxes to indicate where the Activity can<br>be used. |

5. Click **OK** to save the Activity and close the Activity window.

The **Results** tab of the Activity Workbench returns.

6. Click **Refresh** to verify the new Activity.

The **Results** tab reloads and the new Activity is listed.

| Activity Name           | Description                | Enabled |
|-------------------------|----------------------------|---------|
| Bug Fixes               | Bug Fixes                  | Y       |
| Review Functional Spec  | Review Functional Spec     | Y       |
| Run Tests               | Run Tests                  | Y       |
| Unit Test Documentation | Write Unit Test Procedures |         |
| Write Functional Spec   | Write Functional Spec      | Y       |
| Write Software          | Write Software             | Y       |
| Write Test Plan         | Write Test Plan            | Y       |
|                         |                            |         |
| 4                       |                            |         |

## **Editing an Activity**

## To edit an existing Activity:

- 1. Open the Workbench.
- 2. Click Time Mgmt > Activities.

The Activity Workbench window opens.

- 3. In the **Query** tab, enter the search criteria.
- 4. Click List.

The **Results** tab opens, displaying the results of the search. To display all Activities, click **List** without entering search criteria.

5. Select the Activity.

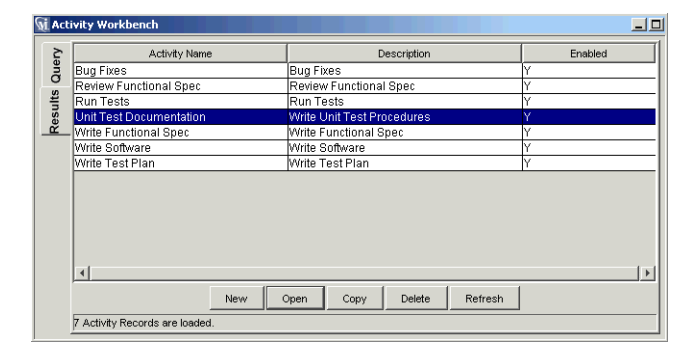

## 6. Click Open.

The Activity window opens.

| M Activity     |                         |                 |                   |        |                         |           |      | _ 🗆 ×  |
|----------------|-------------------------|-----------------|-------------------|--------|-------------------------|-----------|------|--------|
| Activity Name: | Unit                    | Test Docume     | ntatior           | ı      |                         |           |      |        |
| Description:   | Writ                    | e Unit Test Pro | cedur             | res    |                         |           |      |        |
| Enabled:       | Θ١                      | 'es             | 01                | No     |                         |           |      |        |
| Use For        |                         |                 |                   |        |                         |           |      |        |
| Requests:      | $\overline{\mathbf{v}}$ | Packages:       | $\mathbf{\nabla}$ | Tasks: | $\overline{\mathbf{v}}$ | Projects: | 🖂 Mi | sc: 🗖  |
| '              |                         |                 |                   |        |                         |           |      |        |
|                |                         |                 |                   |        |                         |           |      |        |
|                |                         |                 |                   |        |                         | ок        | Save | Cancel |
| Ready          |                         |                 |                   |        |                         |           |      |        |

7. Edit all required fields and any optional fields as listed in *Table 6-1*.

8. Click **OK** to save the changes to the Activity and close the Activity window.

## **Deleting an Activity**

#### To delete an Activity:

- 1. Open the Workbench.
- 2. Click Time Mgmt > Activities.

The Activity Workbench window opens.

- 3. In the **Query** tab, enter the search criteria.
- 4. Click List.

The **Results** tab opens, displaying the results of the search. To display all Activities, click **List** without entering search criteria.

5. Select the Activity.

| >        | 0 otivitu blomo         | Description                | Enabled |
|----------|-------------------------|----------------------------|---------|
| ler      | Activity Name           | Description                | Enabled |
| ð        | Bug Fixes               | Bug Fixes                  | 1       |
| Ś        | Review Functional Spec  | Review Functional Spec     | Y       |
| ÷        | Run Tests               | Run Tests                  | Ŷ       |
| es       | Unit Test Documentation | Write Unit Test Procedures | Y       |
| <u>~</u> | Write Functional Spec   | Write Functional Spec      | Y       |
|          | Write Software          | Write Software             | Y       |
|          | Write Test Plan         | Write Test Plan            | Y       |
|          |                         |                            |         |
|          |                         | Open Copy Delete Refres    |         |

#### 6. Click Delete.

A Question Dialog opens.

| 🌺 Question |                | × |
|------------|----------------|---|
|            | 1 Activity[s]? |   |
|            | Yes No         |   |

7. Click **Yes** to delete the Activity.

# Chapter Maintaining Charge Codes

This chapter details procedures to configure and maintain Charge Codes. Charge Codes are entities used as links between Work Items and charge accounts.

In some organizations, actual time is used as information for charge backs to an internal or external customer or requestor. Mercury Time Management does not explicitly perform this charge back or billing function. Time Management can specify Charge Codes, so links can be created between Work Items and charge accounts. This allows the time information to be easily extracted for a billing system.

Charge Codes do not have hierarchical information or any dependencies. Charge Codes are simply a list of values. The Charge Code window creates, views and updates Charge Codes.

This chapter covers the following topics:

- "Charge Code Behavior" on page 54
- "Creating a Charge Code" on page 54
- *"Editing a Charge Code"* on page 55
- "Deleting a Charge Code" on page 56

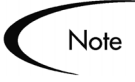

In order for newly-created Charge Codes to be visible to a user, that user must be a member of a Security Group with Restrict Charge Codes to the following rules unchecked in the **Charge Codes** tab or that user must have the appropriate rules configured to allow access.

## **Charge Code Behavior**

Default Charge Codes can be set for a Time Sheet line according to the following order of precedence:

### $1. \ \ \, {\rm Setting}$ the Charge Codes according to the Work Allocation.

A Work Allocation can have associated Charge Codes and settings to determine if Charge Codes are required and/or updateable. When a user adds a Work Item to a Time Sheet for the first time, the Work Allocation Charge Codes become assigned to the Time Sheet line if any have been specified.

If the Charge Codes are updateable, the user may change them. If the Charge Codes are required, the user must have Charge Codes for the line. If no Charge Codes are entered (and Charge Codes are required), the Time Sheet shows an error message upon submission. Further changes to the Work Allocation Charge Codes after the Time Sheet line has been created are not reflected.

#### $2. \ \ \, {\rm Setting \ the \ Charge \ Codes \ according \ to \ the \ Resource \ defaults.}$

The **Charge Codes** tab in the Time Management Settings window allows a user to set default Charge Codes for a Resource. In the absence of Work Allocation Charge Codes, the default Charge Codes for a Resource are set for every Time Sheet line added to a Time Sheet. However, if Work Allocation Charges Codes exist, the Override Work Allocation Charge Codes flag in the Resource's Time Management Settings determines which Charge Codes are applied.

#### 3. Setting the Charge Codes according to the Override Rules.

The last way to set Charge Codes is with Override Rules. If a Rule matches the criteria of the Time Sheet and Charge Codes are present as outputs of the Rule, those Charge Codes are applied (if none have been applied yet). The Rule takes precendence over Resource Charge Codes and Work Allocation Charge Codes if the appropriate Override flags are set.

## Creating a Charge Code

## To create a new Charge Code:

- 1. Open the Workbench.
- 2. Click Time Mgmt > Charge Code.

The Charge Code Workbench window opens.

3. Click New Charge Code.

The Charge Code window opens.

| 🕥 Charge Code : 22565 |          |               |      | _ <b>_ _</b> × |  |
|-----------------------|----------|---------------|------|----------------|--|
| Charge Code Name:     | 22565    |               |      |                |  |
| Description:          | Fellowsh | ip Project    |      |                |  |
| Charge Code Category: | Billable |               |      | •              |  |
| Department:           | Manufact | Manufacturing |      |                |  |
| Client:               | Client 2 |               |      | III            |  |
| Enabled:              | Yes      | C No          |      |                |  |
|                       |          | 0K            | Save | Cancel         |  |
| Ready                 |          |               |      |                |  |

4. Fill in all required fields and any optional fields as listed in *Table 7-1*.

Table 7-1. Charge Code fields

| Field                   | Description                                           |
|-------------------------|-------------------------------------------------------|
| Charge Code<br>Name     | The name of the Charge Code.                          |
| Description             | The description of the Charge Code.                   |
| Charge Code<br>Category | The category of the Charge Code.                      |
| Department              | The department of the Charge Code.                    |
| Client                  | The client associated with the Charge Code.           |
| Enabled                 | Determines whether or not the Charge Code is enabled. |

5. Click **OK** to save the Charge Code and close the Charge Code window.

## Editing a Charge Code

To edit an existing Charge Code:

- 1. Open the Workbench.
- 2. Click Time Mgmt > Charge Code.

The Charge Code Workbench window opens.

- 3. In the Query tab, enter the search criteria.
- 4. Click List.

The **Results** tab opens, displaying the results of the search. To display all of the Charge Codes, click **List** without entering search criteria.

| 🗑 Cha    | rge Code Workben    | ch                         |                      |               |          |
|----------|---------------------|----------------------------|----------------------|---------------|----------|
| 5        | Charge Code         | Description                | Charge Code Category | Department    | Client   |
| ne       | 22345               | OneRing Charge Code        | Billable             | Finance       | Client 1 |
| 0        | 22346               | Boromir Charge Code Number | Billable             |               |          |
| Ë –      | 22376               | TwoTower Program           | Billable             | IS            | Client 1 |
| est      | 22565               | Fellowship Project         | Billable             | Manufacturing | Client 2 |
| <u> </u> | 22978               | ReturnKing Project         | Billable             | Order Entry   | Client 2 |
|          | 4                   |                            |                      |               | Þ        |
|          |                     | New Open C                 | Copy Delete Refresh  |               |          |
|          | 5 Charge Code Recor | rds are loaded.            |                      |               |          |

- 5. Select a Charge Code.
- 6. Click Open.

The Charge Code window opens.

| 🕥 Charge Code : 22565 |               |         |     | - <u> </u> |  |
|-----------------------|---------------|---------|-----|------------|--|
| Charge Code Name:     | 22565         |         |     |            |  |
| Description:          | Fellowship    | Project |     |            |  |
| Charge Code Category: | Billable      |         |     | -          |  |
| Department:           | Manufacturing |         |     |            |  |
| Client:               | Client 2      |         |     | III        |  |
| Enabled:              | Yes           | C No    |     |            |  |
|                       |               | OK 8    | ave | Cancel     |  |
| Ready                 |               |         |     |            |  |

- 7. Edit the fields as listed in *Table 7-1*.
- 8. Click **OK** to save the changes to the Charge Code and close the Charge Code window.

## **Deleting a Charge Code**

To delete a Charge Code:

- 1. Open the Workbench.
- 2. Click Time Mgmt > Charge Code.

The Charge Code Workbench window opens.

- 3. In the **Query** tab, enter the search criteria.
- 4. Click List.

The **Results** tab opens, displaying the results of the search. To display all of the Charge Codes, click **List** without entering search criteria.

| 🕥 Cha    | arge Code Workber  | nch                        |                      |               |          |
|----------|--------------------|----------------------------|----------------------|---------------|----------|
| 5        | Charge Code        | Description                | Charge Code Category | Department    | Client   |
| ne       | 22345              | OneRing Charge Code        | Billable             | Finance       | Client 1 |
| 0        | 22346              | Boromir Charge Code Number | Billable             |               |          |
| l #      | 22376              | TwoTower Program           | Billable             | IS            | Client 1 |
| Sel      | 22565              | Fellowship Project         | Billable             | Manufacturing | Client 2 |
| <u> </u> | 22978              | ReturnKing Project         | Billable             | Order Entry   | Client 2 |
|          | 4                  |                            |                      |               | Þ        |
|          | 5 Charge Code Reco | New Open o                 | Copy Delete Refresh  |               |          |

- 5. Select the Charge Code.
- 6. Click Delete.

A Question Dialog opens.

| 鸄 Questi | ion                      | × |
|----------|--------------------------|---|
| ، ب      | Delete 1 Charge Code[s]? |   |
|          | Yes No                   |   |

7. Click **Yes** to delete the Charge Code.

## Chapter B Maintaining Override Rules

This chapter details procedures to configure and maintain Override Rules. Override Rules are defined rules that can supersede default Time Sheet rules or attributes. For example, an Override Rule can set a specific billable Cost Rate for anyone working on a specific Work Item.

This chapter covers the following topics:

- "Override Rule Behavior" on page 59
- "Override Rule Precedence" on page 61
- "Creating Override Rules" on page 64
- "Editing Override Rules" on page 68
- "Deleting Override Rules" on page 70

## **Override Rule Behavior**

Override Rules are designed to "override" default cost rates and other default cost-related attributes. To initiate an Override Rule, the attributes of a Time Sheet line, or the attributes of the User, must equal an Override Rule's dependencies.

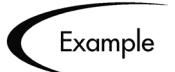

For example, *Figure 8-1* shows a Time Sheet line's Work Item Type, Work Item Set and Work Item meet the dependencies of the Override Rule. The result is that the Override Rule Cost Rate (\$75 an hour) and Charge Code (4455) are used for the hours recorded on that Time Sheet line.

All Override Rules have two parts:

- Dependencies The attributes required to initiate an Override Rule.
- Results

The resulting action when an Override Rule's dependencies are met.

All of an Override Rule's dependencies must be met to invoke the Override Rule. If two or more Override Rules apply to a Time Sheet's line, the Override Rule with the highest precedence takes effect. See "*Override Rule Precedence*" on page 61 for detailed information concerning Override Rule precedence.

|                       |                     | Time S                      | heet Details            |               |                               |               |                   |                    |         |                 |
|-----------------------|---------------------|-----------------------------|-------------------------|---------------|-------------------------------|---------------|-------------------|--------------------|---------|-----------------|
|                       |                     |                             |                         |               |                               |               |                   |                    |         |                 |
|                       |                     | Wa<br>Ty                    | ork Item Work Ite<br>pe | m Work I      | tem Set Work Ite<br>Discripti | m<br>on       | Current<br>Budget | Actuals<br>To Date | Details | Period<br>Total |
|                       |                     | Re                          | quest 🔹 30061           | 🔳 Bug         | neRing n                      | ot responding |                   |                    |         | 0               |
|                       |                     |                             | quest 💌                 |               |                               |               |                   |                    | # 🗉 🛸   | 0               |
|                       |                     | E Re                        | quest 💌                 | Ħ             |                               |               |                   |                    |         | 0               |
|                       |                     | Remov                       | e Lines                 |               | Reset to Saved                | New Lines     |                   | Add                | Totals: | 0               |
|                       |                     |                             |                         |               |                               |               |                   |                    |         | -               |
| Si Override Pule      |                     |                             |                         |               |                               |               |                   |                    |         |                 |
| Override Rule Name: 0 | neBing Re-Installat | on and Configuration        |                         |               |                               |               |                   |                    |         |                 |
| Description:          | e-Install and Re-Co | off and Configuration       | ation module for Ord    | Entry         |                               |               |                   |                    |         |                 |
| Enchlod: (            | Voc. C No.          | ingure the orienting applic | alion module for Ord    | Cituy         |                               |               |                   |                    |         |                 |
| Enabled. (            | Tes O NU            |                             |                         |               |                               |               |                   |                    |         |                 |
| Dependencies          |                     |                             |                         |               |                               |               |                   |                    |         |                 |
| Work Item I           | ype:  Request       |                             |                         |               | <u> </u>                      |               |                   |                    |         |                 |
| Work Item             | Set: Bug            |                             |                         |               |                               |               |                   |                    |         |                 |
| Work                  | tem:  30061         |                             |                         |               |                               |               |                   |                    |         |                 |
| Department (or Resou  | rce): [IS           |                             |                         |               |                               |               |                   |                    |         |                 |
| [ T                   | Title: Developer    |                             |                         |               | <u> </u>                      |               |                   |                    |         |                 |
| Results               |                     |                             |                         |               |                               |               |                   |                    |         |                 |
| Time Sheet A          | Approver: Resource  | 💌 Frodo E                   | aggins                  |               |                               |               |                   |                    |         |                 |
| Billing A             | Approver: Resource  | 💌 Samwi                     | se Gamgee               |               |                               |               |                   |                    |         |                 |
| Cost Ra               | te (\$/Hr): 75      |                             |                         |               |                               |               |                   |                    |         |                 |
| Charge Codes are upo  | dateable: Yes       | -                           | Override Resource (     | Charge Codes: | Yes 💌                         |               |                   |                    |         |                 |
| Charge Codes are i    | required: No        | - Ove                       | rride Work Allocation ( | Charge Codes: | No V                          |               |                   |                    |         |                 |
| Charge Codes          | · ,                 |                             |                         |               | ·                             |               |                   |                    |         |                 |
| Charge Code           | Percent             | Description                 | Charge Code Ca          | tegory        | Enabled                       |               |                   |                    |         |                 |
| 22345                 | 100.0               | DneRing Charge Code         | Billable                | Y             |                               |               |                   |                    |         |                 |
|                       |                     |                             |                         |               |                               |               |                   |                    |         |                 |
|                       |                     |                             |                         |               |                               |               |                   |                    |         |                 |
|                       |                     |                             |                         |               |                               |               |                   |                    |         |                 |
| <sup> </sup>          |                     |                             |                         |               |                               |               |                   |                    |         |                 |
|                       |                     | NewDelet                    | e                       |               |                               |               |                   |                    |         |                 |
|                       |                     |                             |                         | OK Sa         | /a Cancal                     |               |                   |                    |         |                 |
| -                     |                     |                             |                         | 00 08         | Cancel                        |               |                   |                    |         |                 |

Figure 8-1 Override Rule and Time Sheet

All Override Rule results do not take effect at the same time. Result attributes take effect at difference times of the Time Management process. *Table 8-1* lists attributes and when the Override Rule result takes effect.

| Attribute                             | Rule Sets Attribute When         |
|---------------------------------------|----------------------------------|
| Time Sheet Approver                   | Time Sheet is saved              |
| Billing Approver                      | Time Sheet is saved              |
| Cost Rate                             | Time Sheet is saved              |
| Charge Codes are Updateable           | Time Sheet is saved              |
| Charge Codes are Required             | Time Sheet is saved              |
| Override Resource Charge Codes        | Time Sheet line is first created |
| Override Work Allocation Charge Codes | Time Sheet line is first created |
| Charge Codes                          | Time Sheet line is first created |

Table 8-1. Attributes Set by Override Rules

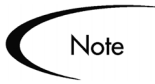

Since Time Sheets are not approved line-by-line, approval overrides only take effect when all Work Items have the save approver. Approvals for all lines must match to change the approval defaults.

## **Override Rule Precedence**

All of an Override Rule's dependencies must be met to invoke an Override Rule. If two or more Override Rules are met, the Override Rule with the highest precedence takes effect.

Override Rule precedence is based on which dependencies, and how many dependencies, are included in the Override Rule. For example, an Override Rule with five dependencies has a higher precedence value than an Override Rule with only one dependency. *Table 8-2* displays the order of Override Rule precedence and the required Override Rule dependencies.

| Precedence | Work Item<br>Type | Work Item<br>Set | Work Item | Department | Title |
|------------|-------------------|------------------|-----------|------------|-------|
| 1          | X                 | Х                | Х         | Х          | Х     |
| 2          | X                 | Х                | Х         | X          |       |
| 3          | X                 | Х                | Х         |            | Х     |

Table 8-2. Override Rule Precedence

| Precedence | Work Item<br>Type | Work Item<br>Set | Work Item | Department | Title |
|------------|-------------------|------------------|-----------|------------|-------|
| 4          | Х                 | Х                | X         |            |       |
| 5          | Х                 | X                |           | Х          | Х     |
| 6          | Х                 | X                |           | Х          |       |
| 7          | Х                 | X                |           |            | Х     |
| 8          | X                 | X                |           |            |       |
| 9          | Х                 |                  |           | Х          | Х     |
| 10         | Х                 |                  |           | Х          |       |
| 11         | Х                 |                  |           |            | Х     |
| 12         | Х                 |                  |           |            |       |
| 13         |                   |                  |           | Х          | Х     |
| 14         |                   |                  |           | X          |       |
| 15         |                   |                  |           |            | Х     |
| 16         |                   |                  |           |            |       |

Table 8-2. Override Rule Precedence [continued]

## **Override Rule Precedence - Dependencies**

Override Rule dependencies are met by the attributes of the Time Sheet line and by the attributes of the user. Consider the following cases and the dependencies listed in *Table 8-3*.

| Precedence | Override | Dependencies      |            |             | Results                |
|------------|----------|-------------------|------------|-------------|------------------------|
|            | KUIE     | Work Item<br>Type | Work Item  | Department  |                        |
| 4          | Rule 1   | Project           | Doc Test 1 |             | Cost Rate<br>= \$95.00 |
| 6          | Rule 2   | Project           |            | Development | Cost Rate<br>= 75.00   |

Table 8-3. Precedence Example One - Dependencies

## Case One

An engineer from Development is working on the **Project Doc Test 1**. The dependencies for both Override Rule 1 (Work Item Type and Work Item) and

Override Rule 2 (Work Item Type and Department) are met. Since Override Rule 1 has a higher Precendence, the engineer's Cost Rate is set to **\$95.00**.

#### Case Two

An accountant from Finance is working on the **Project Doc Test 1**. The dependencies for Override Rule 1 are met (Work Item Type and Work Item). The dependencies for Override Rule 2 are not met (Department). The accountant's Cost Rate is set to **\$95.00** an hour.

#### Case Three

An engineer from Development is working on the **Project Doc Test 2**. The dependencies for Override Rule 1 are not met (Work Item). The dependencies for Override Rule 2 are met (Work Item Type and Department). In fact, any Project the engineer from Development works on matches the dependencies of Override Rule 2. The engineer's Cost Rate is set to **\$75.00** an hour.

#### Case Four

An accountant from Finance is working on the **Project Doc Test 2**. The dependencies for Override Rule 1 are not met (Work Item). The dependencies for Override Rule 2 are not met (Department). The accountant's Cost Rate is their default **Cost Rate**.

## **Override Rule Precedence - Results**

If a results field of a Override Rule is not set (left blank), other matching Override Rules with less precedence can fill-in the blank result fields. Consider the previous cases and the Override Rule results listed in *Table 8-4*.

| Override<br>Rule | Precedence | Cost Rate | Charge Code |
|------------------|------------|-----------|-------------|
| Rule 1           | 4          | \$95.00   |             |
| Rule 2           | 6          | \$75.00   | 5555        |

Table 8-4. Precedence Example Two - Results

#### Case One

The engineer from Development met the dependencies for both Override Rule 1 and Override Rule 2. The attributes from Override Rule 2 "fill in" the blank attributes in Override Rule 1. The engineers' Charge Code is set to 5555. The engineers' Cost Rate is set to \$95.00.

#### Case Two

The accountant from Finance met the dependencies for Override Rule 1 only.

The accountant's default Charge Code is used. The accountant's Cost Rate is set to **\$95.00**.

#### Case Three

The engineer from Development met the dependencies for Override Rule 2 only. The engineers' Charge Code is set to 5555. The engineer' Cost Rate is set to **\$75.00**.

### Case Four

The accountant from Finance did not met the dependencies for Override Rule 1 or Override Rule 2. The accountant's default Charge Code is used. The accountant's default Cost Rate is used.

## **Creating Override Rules**

## To create a new Override Rule:

- 1. Open the Workbench.
- 2. Click Time Mgmt > Override Rules.

The Override Rule Workbench window opens.

3. Click New Override Rule.

The Override Rule window opens.

| 🕥 Override Rule : OneRing     | Re-Installation a  | and Configuration |                                           |                     |               |         | _ <u> </u> |
|-------------------------------|--------------------|-------------------|-------------------------------------------|---------------------|---------------|---------|------------|
| Override Rule Name: OneR      | ing Re-Installatio | on and Configurat | ion                                       |                     |               |         |            |
| Description: Re-In            | stall and Re-Con   | figure the OneRir | g appli                                   | cation module for O | rder Entry    |         |            |
| Enabled: 🖲 Ye                 | s C No             |                   |                                           |                     |               |         |            |
| Dependencies                  |                    |                   |                                           |                     |               |         |            |
| Work Item Type:               | Request            |                   |                                           |                     |               |         | -          |
| Work Item Set:                | Bug                |                   |                                           |                     |               |         | E          |
| Work Item:                    | 30061              |                   |                                           |                     |               |         | III        |
| Department (of Resource):     | IS                 |                   |                                           |                     |               |         | III        |
| Title:                        | Developer          |                   |                                           |                     |               |         | -          |
|                               | , .                |                   |                                           |                     |               |         |            |
| Results                       | -                  |                   |                                           |                     |               |         |            |
| Time Sheet Appro              | over:  Resource    |                   | [t_bag                                    | gins                |               |         |            |
| Billing Appro                 | over: Resource     | <b>•</b>          | s_gar                                     | ngee                |               |         | *          |
| Cost Rate (\$                 | /Hr): 75           |                   |                                           |                     |               |         |            |
| Charge Codes are updates      | able: Yes          | -                 |                                           | Override Resour     | ce Charge Cod | es: Yes | -          |
| Charge Codes are required: No |                    | •                 | Override Work Allocation Charge Codes: No |                     |               | es: No  | -          |
| Charge Codes                  |                    |                   |                                           |                     |               |         |            |
| Charge Code                   | Percent            | Description       |                                           | Charge Code         | Category      | Enabl   | ied        |
|                               |                    |                   |                                           |                     |               |         |            |
|                               |                    |                   |                                           |                     |               |         |            |
|                               |                    |                   |                                           |                     |               |         |            |
|                               |                    |                   |                                           |                     |               |         |            |
| <sup>*</sup>                  |                    | Now               |                                           | ate 1               |               |         |            |
|                               |                    |                   | Dele                                      |                     |               |         |            |
|                               |                    |                   |                                           |                     | OK            | Save    | Cancel     |
| Ready                         |                    |                   |                                           |                     |               |         |            |

4. Fill in all required fields and any optional fields as listed in *Table 8-5*.

Table 8-5. Override Rule fields

| Field                 | Description                                                                                                    |
|-----------------------|----------------------------------------------------------------------------------------------------|
| Override Rule<br>Name | The name of the Override Rule.                                                                                                    |
| Description           | The description of the Override Rule.                                                                                                    |
| Enabled               | Determines whether the Override Rule is enabled or not.                                                                                                    |
| Dependencies          |                                                                                                    |
| Work Item Type        | Override Rule checks the Time Sheet lines for a specific Work<br>Item Type (Request, Package, Project, Task or Miscellaneous).                                                                                                    |
| Work Item Set         | Override Rule checks the Time Sheet lines for a specific Work<br>Item Set, which can be a specific Request Type, a specific<br>Master Project, or a specific Package Workflow. This field is<br>dependent on the Work Item Type value.            |
| Work Item             | Override Rule checks the Time Sheet lines for a specific Work<br>Item, which can be a specific Request, a specific Package, a<br>specific Project, Miscellaneous Item, or a specific Task. This<br>field is dependent on the Work Item Set value. |

| Field                                       | Description                                                                                                    |  |  |  |
|---------------------------------------------|----------------------------------------------------------------------------------------------------|--|--|--|
| Department (of<br>Resource)                 | Override Rule checks the Time Sheet lines for a specific Department.                                                                             |  |  |  |
| Title                                       | Override Rule checks the Time Sheets for Resources with a given Title.                                                                           |  |  |  |
| Results                                     |                                                                                                    |  |  |  |
| Time Sheet<br>Approver                      | These two fields set the override Time Sheet approval information.                                                                               |  |  |  |
| Billing Approver                            | These two fields set the override billing approval information (i.e. who can freeze and close a Time Sheet).                                     |  |  |  |
| Cost Rate                                   | Sets the cost rate (in dollars per hour) to use when calculating cost against a work item.                                                       |  |  |  |
| Charge Codes are updateable                 | Sets whether the Charge Codes are updateable after they have been entered by the Rule.                                                           |  |  |  |
| Override<br>Resource<br>Charge Codes        | Sets whether to override Charge Codes that have been defaulted by the <b>Charge Codes</b> tab in the Resource's Time Management Settings window. |  |  |  |
| Charge Codes<br>are required                | Sets whether the Charge Codes are required after the Rule is executed.                                                                           |  |  |  |
| Override Work<br>Allocation<br>Charge Codes | Sets whether to override Charge Codes that have been defaulted by the Work Allocation.                                                           |  |  |  |
| Charge Codes                                |                                                                                                    |  |  |  |
| Charge Code                                 | The Charge Code or Codes assigned to the Override Rule.                                                                                          |  |  |  |
| Percent                                     | The percentage of Charge Code or Codes assigned to the Override Rule. The total percentage must equal 100 percent.                               |  |  |  |
| Description                                 | The description of the Charge Code or Codes assigned to the Override Rule.                                                                       |  |  |  |
| Charge Code<br>Category                     | The category of the Charge Code or Codes assigned to the Override Rule.                                                                          |  |  |  |
| Enabled                                     | Displays whether or not the Charge Code or Codes assigned to the Override Rule are enabled.                                                      |  |  |  |

Table 8-5. Override Rule fields [continued]

5. In the Charge Codes field, click **New**.

The Charge Code Selection window opens.
6. Enter any search criteria in the appropriate fields in the Query section.

| S Charles and a second |                    |                      |              |                | ×         |         |
|------------------------|--------------------|----------------------|--------------|----------------|-----------|---------|
| Q                      | uery: None         |                      | <b>*</b>     |                |           |         |
| Charge Code Na         | ame: 33245         |                      | Enabled: Yes |                | 7         |         |
| Descrip                | tion:              |                      |              |                |           | Querv   |
| Charge Code Cate       | gory: ALL          |                      |              |                | •         | Query   |
| Departn                | nent: Manufacturin | g                    |              |                |           | Section |
| CI                     | lient: Client 2    |                      |              |                | <b>⊞</b>  |         |
|                        | _                  |                      | MaxI         | Rows 200 C     | lear List |         |
| Query noouno           |                    |                      |              |                |           |         |
| Charge Code            | Description        | Charge Code Category | Department   | Package Status | Enabled   |         |
|                        |                    |                      |              |                |           |         |
|                        |                    |                      |              | OK Add         | Cancel    |         |

7. Click List.

The **Results** section opens, displaying the results of the search. To display all Charge Codes, click **List** without entering search criteria.

8. Select the Charge Code.

| Charge Code | Description                | Charge Code Category | Department    | Packaga Status |
|-------------|----------------------------|----------------------|---------------|----------------|
| 22245       | OpeRing Charge Code        | Rillable             | Einanco       | Client 1       |
| 2346        | Boromir Charge Code Number | Billable             | i manee       | onone i        |
| 2376        | TwoTower Program           | Billable             | IS            | Client 1       |
| 2565        | Fellowship Project         | Billable             | Manufacturing | Client 2       |
| 2978        | ReturnKing Project         | Billable             | Order Entry   | Client 2       |
|             |                            |                      |               |                |

9. Click **OK** to add the Charge Code to the Override Rule and close the Charge Code Selection window.

| 🕥 Override Rule          |                  |                      |            |                     |               |         | _ U ×  |
|--------------------------|------------------|----------------------|------------|---------------------|---------------|---------|--------|
| Override Rule Name: OneF | Ring Re-Installa | ition and Configurat | ion        |                     |               |         |        |
| Description: Re-In       | stall and Re-C   | onfigure the OneRir  | ig applica | tion module for Ord | ler Entry     |         |        |
| Enabled: 🖲 Ye            | es 🔿 No          |                      |            |                     |               |         |        |
| Dependencies             |                  |                      |            |                     |               |         |        |
| Work Item Type           | Request          |                      |            |                     |               |         | -      |
| Work Item Set            | Bug              |                      |            |                     |               |         |        |
| Work Item                | 30061            |                      |            |                     |               |         |        |
| Department (of Resource) | IS               |                      |            |                     |               |         |        |
| Title                    | Developer        |                      |            |                     |               |         | -      |
| rResults                 |                  |                      |            |                     |               |         |        |
| Time Sheet Appr          | over: Resourc    | e 💌                  | Frodo B    | aggins              |               |         |        |
| Billing Appr             | over: Resourc    | e 💌                  | Samwis     | e Gamgee            |               |         |        |
| Cost Rate (\$            | ,<br>S/Hr): 75   |                      |            |                     |               |         |        |
| Charge Codes are update  | able: Yes        | •                    |            | Override Resourc    | e Charge Codi | es: Yes | -      |
| Charge Codes are requ    | ired: No         | •                    | Over       | ride Work Allocatio | n Charge Codi | es: No  | -      |
| Charge Codes             |                  |                      |            |                     |               |         |        |
| Charge Code              | Percent          | Description          | [          | Charge Code         | Category      | Ena     | abled  |
| 22345 10                 | 0.0              | OneRing Charge C     | ode        | Billable            |               | Ý       |        |
|                          |                  |                      |            |                     |               |         |        |
|                          |                  |                      |            |                     |               |         |        |
|                          |                  |                      |            |                     |               |         |        |
|                          |                  | New                  | Delete     |                     |               |         |        |
|                          |                  |                      |            |                     |               |         |        |
|                          |                  |                      |            |                     | ок            | Save    | Cancel |
| Ready                    |                  |                      |            |                     |               |         |        |

10. Click **OK** to save the changes and close the Override Rule window.

## **Editing Override Rules**

### To edit an Override Rule:

- 1. Open the Workbench.
- 2. Click Time Mgmt > Override Rules.

The Override Rule Workbench window opens.

- 3. In the **Query** tab, enter the search criteria.
- 4. Click List.

The **Results** tab opens, displaying the results of the search. To display all Override Rules, click **List** without entering search criteria.

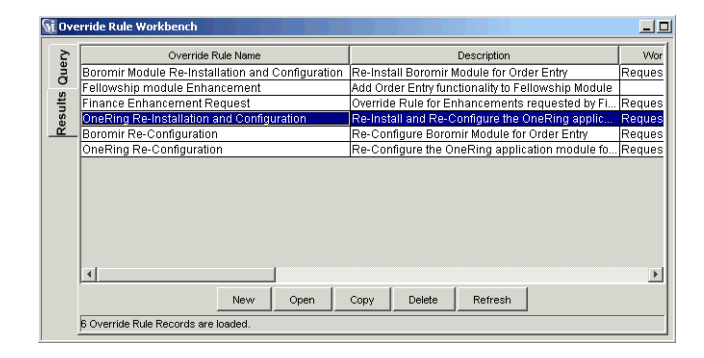

- 5. Select the Override Rule.
- 6. Click Open.

The Override Rule window opens.

| 🙀 Override Rule           |                    |                     |           |                                |           |          |
|---------------------------|--------------------|---------------------|-----------|--------------------------------|-----------|----------|
| Override Rule Name: OneRi | ing Re-Installa    | tion and Configurat | ion       |                                |           |          |
| Description: Re-Ins       | stall and Re-C     | onfigure the OneRin | g applic: | ation module for Order Entry   |           |          |
| Enabled: 🖲 Yes            | s C No             |                     |           |                                |           |          |
| -Dependencies             |                    |                     |           |                                |           |          |
| Work Item Type:           | Request            |                     |           |                                |           | <u> </u> |
| Work Item Set:            | Work Item Set: Bug |                     |           | III                            |           |          |
| Work Item:                | 30061              |                     |           |                                |           | III      |
| Department (of Resource): | IS                 |                     |           |                                |           | II       |
| Title:                    | Developer          |                     |           |                                |           | -        |
| -Results                  |                    |                     |           |                                |           |          |
| Time Sheet Appro          | ver: Resource      | •                   | Frodo E   | aggins                         |           | *        |
| Billing Appro             | ver: Resource      | • 💌                 | Samwi     | se Gamgee                      |           |          |
| Cost Rate (\$/            | 'Hr): 75           |                     |           |                                |           |          |
| Charge Codes are updatea  | ble: Yes           | •                   |           | Override Resource Charge C     | odes: Yes | -        |
| Charge Codes are requi    | red: No            | ▼                   | Ove       | rride Work Allocation Charge C | odes: No  | -        |
| Charge Codes              |                    |                     |           |                                |           |          |
| Charge Code               | Percent            | Description         |           | Charge Code Category           | Enal      | aled     |
| 22345 100                 | ).0                | OneRing Charge C    | ode       | Billable                       | Y         |          |
|                           |                    |                     |           |                                |           |          |
|                           |                    |                     |           |                                |           |          |
|                           |                    |                     |           |                                |           |          |
|                           |                    | New                 | Delet     | e                              |           |          |
|                           |                    |                     |           | ок                             | Save      | Cancel   |
| Ready                     |                    |                     |           |                                |           |          |

- 7. Edit the required fields and any optional fields as listed in *Table 8-5*.
- 8. Click **OK** to save the changes and close the Override Rule window.

## **Deleting Override Rules**

### To delete an Override Rule:

- 1. Open the Workbench.
- 2. Click Time Mgmt > Override Rules.

The Override Rule Workbench window opens.

- 3. In the **Query** tab, enter the search criteria.
- 4. Click List.

The **Results** tab opens, displaying the results of the search. To display all Override Rules, click **List** without entering search criteria.

| Ş        | Override Rule Name                               | Description                                         | VVor           |
|----------|--------------------------------------------------|-----------------------------------------------------|----------------|
| ne       | Boromir Module Re-Installation and Configuration | Re-Install Boromir Module for Order Entry           | Reques         |
| 0        | Fellowship module Enhancement                    | Add Order Entry functionality to Fellowship Module  |                |
| 1<br>E   | Finance Enhancement Request                      | Override Rule for Enhancements requested by Fi      | Reques         |
| est      | OneRing Re-Installation and Configuration        | Re-Install and Re-Configure the OneRing applic      | Reques         |
| <u> </u> | Boromir Re-Configuration                         | Re-Configure Boromir Module for Order Entry         | Reques         |
|          | On a Dina Da Oradinunation                       | Do Configure the OpeDing explication module fo      | Dennes         |
|          |                                                  | Inter-coningure the Orienting application module to | Reques         |
|          | Onexing Re-Comguration                           | ree-comigue ne orennig approapor module ro          | Reques         |
|          |                                                  |                                                     | <u> Reques</u> |

- 5. Select the Override Rule.
- 6. Click Delete.

A Question Dialog opens.

| 🏀 Question                 | × |
|----------------------------|---|
| Delete 1 Override Rule[s]? |   |
| ~                          |   |
| Yes No                     |   |
|                            |   |

7. Click **Yes** to delete the Override Rule.

# Chapter Creating and Maintaining Configurable Filters

This chapter details the information and procedures required to configure and maintain the Mercury Time Management configurable Work Item filters. When creating a Work Allocation or Time Sheet, the Work Item filters help control the number of displayed Work Items (Requests, Projects, Tasks, and Packages).

This chapter covers the following topics:

- "Filter Behavior" on page 71
- "Adding a New Filter Field to the Request Type" on page 78

## **Filter Behavior**

The Work Item filters limit the Work Item auto-complete list on Work Allocations or Time Sheets. *Figure 9-1* illustrates a typical Time Sheet with the Work Item auto-complete list and the Work Item filters.

The following sections list the filters of the Work Item Filters section:

- "General Filters" on page 72
- "Request Filters" on page 73
- "Package Filters" on page 73
- "Project Filters" on page 74

|           | Dashboard - Front Page > Create Time Sheet > Time Sheet #30014         SIGN OUT                                                                                                    |
|-----------|----------------------------------------------------------------------------------------------------|
|           | > 💠 Enter Time                                                                                                    |
|           | Resource:         John Smith         Period:         01/16/04 - 01/31/04         Time Sheet #: 4           Description:         John Smith - 01/36/04 - 01/31/04         Status: Active |
|           | Transaction History Approval Details 🖉 <u>Printable Version</u> Reactivate Time Sheet Cancel Time Sheet                                                                                 |
|           | Time Sheet Details All Times are in Hours                                                                                                    |
|           | Work Item Work Item Vork Item Set Work Item Current Actuals Details Period Fri Sat Sun Mon Tue Wed<br>Type Description Budget To Date Total 1/16 1/17 1/18 1/19 1/20 1/21               |
|           | 🗆 Reques 💽 30061 🔢 Elig OneRing not responding 🛛 🗷 🔲 💭 💭 💭 💭                                                                                                    |
|           |                                                                                                    |
|           | Request 🗴 📰 🗷 🖉 🖉 🖉                                                                                                    |
|           | Remove Lines: Add Totals: 0 0 0 0 0 0                                                                                                    |
|           |                                                                                                    |
| _         | Save Release Cancel                                                                                                    |
|           | General Filters                                                                                                    |
|           | Modified in Last x Days:                                                                                                    |
| Work Item | Include Closed? Cires @ No                                                                                                    |
| Filters   | E Request Filters                                                                                                    |
|           | Request Type:                                                                                                    |
|           | Request Assigned To:                                                                                                    |
|           | Project Filters                                                                                                    |
|           | Master Project: Master Projects Only? CYes © No                                                                                                    |
|           | Project Assigned Resource:                                                                                                    |
|           | E Package Filters                                                                                                    |
|           | Package Workflow:                                                                                                    |
| <b>I</b>  | Package Assigned Group: Package Assigned To:                                                                                                    |
|           | Clear                                                                                                    |
|           |                                                                                                    |
|           | Copyright © 2004 Mercury                                                                                                    |
|           | ۲                                                                                                    |

Figure 9-1 Time Sheet

## **General Filters**

General filters are non-task specific filters. *Table 9-1* lists the general filters.

Table 9-1. General Filters

| Filter                     | Description                                                                                    |
|----------------------------|------------------------------------------------------------------------------------------------|
| Modified in Last x<br>days | Limit the list of Work Items to those that have been modified in the specified number of days. |
| Created in Last x<br>days  | Limit the list of Work Items to those that have been created in the specified number of days.  |

Table 9-1. General Filters [continued]

| Filter          | Description                                                                         |
|-----------------|-------------------------------------------------------------------------------------|
| Include Closed? | Determines whether to include closed Work Items in the list of returned Work Items. |

## **Request Filters**

Request filters are Request Work Item Type-specific filters. *Table 9-2* lists the Request filters.

Table 9-2. Request Filters

| Filter                    | Description                                                                                                    |
|---------------------------|----------------------------------------------------------------------------------------------------|
| Request Type              | Limit the list of Requests to those with a specified set of Request Types.                                     |
| Request Assigned To       | Limit the list of Requests to those assigned to a specified set of Users.                                      |
| Request Assigned<br>Group | Limit the list of Requests to those with the Assigned Group field value in a specified set of Security Groups. |

## **Package Filters**

Package filters are Package Work Item Type-specific filters. *Table 9-3* lists the Package filters.

Table 9-3. Package Filters

| Filter                    | Description                                                                                                    |
|---------------------------|----------------------------------------------------------------------------------------------------|
| Package Workflows         | Limit the list of Packages to those with a specified set of Workflows.                                         |
| Package Assigned<br>Group | Limit the list of Packages to those with the Assigned Group field value in a specified set of Security Groups. |
| Package Assigned To       | Limit the list of Packages to those assigned to a specified set of Users.                                      |

## **Project Filters**

Project filters are Project Work Item Type-specific filters. *Table 9-4* lists the Project filters.

Table 9-4. Project Filters

| Filter                       | Description                                                                                                    |
|------------------------------|----------------------------------------------------------------------------------------------------|
| Master Project               | Limit the list of Tasks or Subprojects to a specified set of Master Projects.                                                                                                    |
| Project Assigned<br>Resource | Limit the list of Tasks to those with an Assigned Resource in a specified list of Users.                                                                                                    |
| Master Projects Only?        | Determines whether or not to query Subprojects.                                                                                                    |
| Project Manager              | Limit the list of Tasks to those with a Project Manager<br>identified in a specific list of Project Managers. Limit the list<br>of Projects/Subprojects with a Project Manager in the<br>specified list of Project Managers. |

## Adding a Filter Field

This section details how to add a filter to the Work Item filters. The Work Item filters appear on the Create Allocations page and Time Sheet page. See *Figure 9-1* for an example of a typical Time Sheet page with the Work Item filters.

This section covers the following topics:

- "Adding a Filter Field Overview" on page 75
- "Before You Begin" on page 75
- "Modifying the SQL Validation" on page 76
- "Adding a New Filter Field to the Request Type" on page 78
- "Updating the Database Tables" on page 81
- "Verifying the New Filter Field" on page 83

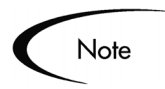

Modifications to the Time Management Work Item filters should be done with the help of Mercury ITG Professional Services.

Updating the database requires privileges a DBA might not want to grant to the application administrator.

## Adding a Filter Field Overview

This section provides an overview on how to add a filter field to the Work Item filters. The following steps are required to add a filter field:

- Create a new SQL Validation to include the SQL for the new Work Item filter. The Time Management SQL Validations are seeded data and can not be edited. Creating a new SQL Validation requires the following steps:
  - o Copy an existing Validation.
  - o Edit the copied Validation to include SQL for the new filter field.

See "*Modifying the SQL Validation*" on page 76 for complete instructions on how to change the SQL Validation for the Work Item filters.

- Add the new filter field to the Work Item filters. Adding the new filter field to the Work Item filters requires editing the TMG Configurable Filters Request Type. See "Adding a New Filter Field to the Request Type" on page 78.
- Update the database. See "*Updating the Database Tables*" on page 81.
- Verify the new filter. See "Verifying the New Filter Field" on page 83.

### **Before You Begin**

Before adding a filter field, the following must be determined:

- The name of the new SQL Validation. The name of the new SQL Validation depends on whether the new filter field is being added to the Work Allocations page or Time Sheet Details page. For example:
  - TMG Work Allocation Work Bench Work Item might become
     TMG - Work Allocation Work Bench - Work Item New

- TMG Time Sheet Details Work Item might become
   TMG - Time Sheet Details - Work Item New
- The SQL to support the new filter field. Knowledge of SQL and system internals is required to write the SQL for the new filter field.
- The name of the new filter field, such as My Creation Date.
- The Token for the new filter field, such as MY\_CREATION\_DATE. When editing the SQL code in the SQL Validation, add the FLTR prefix to the Token name, such as FLTR.MY\_CREATION\_DATE.

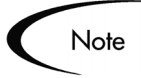

For complete information concerning SQL Validations, see the "Validations" appendix in *Configuring a Request Resolution System* or *Configuring a Deployment System (Change Management)* for more detailed information.

## Modifying the SQL Validation

This section details how to modify the Work Item filter's SQL Validation. The SQL Validation must be copied from the existing SQL Validation and edited with new SQL code to support the new filter field.

### To modify the filter SQL Validation:

- 1. Open the Workbench.
- 2. Click Configuration > Validation.

The Validation Workbench window opens.

- 3. In Validation Name, enter "TMG".
- 4. Click List.

The **Results** tab opens. All entries with the TMG initials are included in the results.

| ≥   | Validation Name                                | Description                                       |
|-----|------------------------------------------------|---------------------------------------------------|
| e   | TMG - Time Periods (For Reports)               | TMG - Time Periods (For Reports)                  |
| σ   | TMG - Time Sheet Detail Report Order By        | TMG - Time Sheet Detail Report Order By           |
| ŧ   | TMG - Time Sheet Details - Work Item           | TMG - Time Sheet Details - Work Item              |
| ns: | TMG - Time Sheet Search Order                  | TMG - Time Sheet Search Order                     |
| ž   | TMG - Time Sheet Statuses                      | TMG - Time Sheet Statuses                         |
|     | TMG - Time Sheet Summary Report Columns        | Validation allowing dynamic selection of timeshe. |
|     | TMG - Work Allocation Search - Work Items      | TMG - Work Allocation Search - Work Items         |
|     | TMG - Work Allocation Search Order             | TMG - Work Allocation Search Order                |
|     | TMG - Work Allocation Sets - Allocation Search | TMG - Work Allocation Sets - Allocation Search    |
|     | TMG - Work Allocation Statuses                 | TMG - Work Allocation Statuses                    |
|     | TMG - Work Allocation Wide Sort By             | TMG - Work Allocation Wide Sort By                |
|     | TMG - Work Allocation Work Bench - Work Item   | TMG - Work Allocation Work Bench - Work Item      |
|     | TMG - Work Item Sets                           | TMG - Work Item Sets                              |
|     | The Infants Barris Casta (San Dana das)        |                                                   |
|     | New Open (                                     | Copy Delete Refresh                               |

5. Select the proper Validation.

The correct Validation depends on whether the new filter field is being added to the Work Allocations page or Time Sheet page. The following lists the Validation names:

- TMG Work Allocation Work Bench Work Item
- TMG Time Sheet Details Work Item
- 6. Click **Copy** to copy the Validation.

The Copy Validation window opens.

| i Valio | dation Workbench                               |                                                   |               |             |
|---------|------------------------------------------------|---------------------------------------------------|---------------|-------------|
| Š       | Validation Name                                | Description                                       |               |             |
| ň       | TMG - Time Periods (For Reports)               | TMG - Time Periods (For Reports)                  | A 🔺           |             |
| 0       | TMG - Time Sheet Detail Report Order By        | TMG - Time Sheet Detail Report Order By           |               |             |
| Its     | TMG - Time Sheet Details - Work Item           | TMG - Time Sheet Details - Work Item              | A             |             |
| SSI     | TMG - Time Sheet Search Order                  | TMG - Time Sheet Search Order                     | C             |             |
| ۳.      | TMG - Time Sheet Statuses                      | TMG - Time Sheet Statuses                         | C             |             |
|         | TMG - Time Sheet Summary Report Columns        | Validation allowing dynamic selection of timeshe. | A             |             |
|         | TMG - Work Allocation Search - Work Items      | TMG - Work Allocation Search - Work Items         | A             |             |
|         | TMG - Work Allocation Search Order             | TMG - Work Allocation Search Order                | TC            |             |
|         | TMG - Work Allocation Sets - Allocation Search | TMG - Work Allocation Sets - Allocation Search    | A             |             |
|         | TMG - Work Allocation Statuses                 | TMG - Work Allocation Statuses                    |               |             |
|         | TMG - Work Allocation Wide Sort By             | TMG - Work Allocation Wide Sort By                |               |             |
|         | TMG - Work Allocation Work Bench - Work Item   | TMG - Work Allocati 🦝 Conv. Validation            |               | 2           |
|         | TMG - Work Item Sets                           | TMG - Work Item Se                                |               | -           |
|         | THO 102-01 New Oaks Key Devents)               | Place onter the informati                         | ion for the e | ony of      |
|         |                                                | Validation TMO 19/2010 81                         |               | opy of      |
|         | New Open Cop                                   | validation, Two - work All                        | ocation Sea   | arch - work |
|         |                                                | Volidation Name                                   |               |             |
|         | 941 Validation Records are loaded.             | Validation Name                                   |               |             |
|         |                                                |                                                   |               | _           |
|         |                                                |                                                   | Сору          | Cancel      |
|         |                                                | Ready                                             |               |             |
|         |                                                | p.coddy                                           |               |             |

7. In the Validation Name field, enter the name of the new Validation.

The following lists the possible names for the new Validation:

• TMG - Work Allocation Work Bench - Work Item New

- TMG Time Sheet Details Work Item New
- 8. Click Copy.

A Question Dialog opens.

9. Click **Yes** to open the Validation window.

The Validation window opens.

| 🙀 Validation : TMG - Work Allocation          | Work Bench -                                              | Work Item New                                 | - U X    |  |  |  |
|-----------------------------------------------|-----------------------------------------------------------|-----------------------------------------------|----------|--|--|--|
| Name: TMG - Work Allocation                   | Work Bench -                                              | Work Item New                                 |          |  |  |  |
| Description: TMG - Work Allocation            | Description: TMG - Work Allocation Work Bench - Work Item |                                               |          |  |  |  |
| Enabled: 🔽                                    |                                                           | Use in Workflow?                              |          |  |  |  |
| Component Type: Auto Complete List            |                                                           |                                               | *        |  |  |  |
| Validated By: SQL - Custom                    | •                                                         | Expected list length: C Short C Long          |          |  |  |  |
| Selection mode: 📀 Starts With 🔿 Co            | ntains                                                    | Number of results per page: 50                |          |  |  |  |
| Configuration   Filter Fields   Filter Layout | 1                                                         |                                               | 1        |  |  |  |
| Column Headers:                               |                                                           | SQL:                                          |          |  |  |  |
| Seq Column Header Displayed                   | Column Width                                              | SELECT work_item_id, work_item, work_item_id, | <u> </u> |  |  |  |
| 1 Work Item Id N                              |                                                           | FROM                                          |          |  |  |  |
| 3Work Item Id                                 |                                                           | ktmg_work_item_[WAWB.WORK_ITEM_TYPE]s_v wi    |          |  |  |  |
| 4 Description Y                               |                                                           | WHERE decode(wi.wi_type, 'MISC',-1,           | _        |  |  |  |
| 5 Work Item Id N                              |                                                           | 'REQUEST', NVL([FLTR.P.REQUEST_TYPE_REQ]'     |          |  |  |  |
| 6 Work Item Set Y                             |                                                           | a1021                                         |          |  |  |  |
| <u> </u>                                      |                                                           | 'PACKAGE',NVL('[FLTR.P.PACKAGE_WORKFLOW_PKG]' | -1).     |  |  |  |
|                                               |                                                           | NVL('[FLTR.P.MASTER_PROJECT_PRJ]', -1))       | <b>_</b> |  |  |  |
| New Edit Delete                               |                                                           | Tokens Use Bind Variables?                    |          |  |  |  |
| Used By Ownership                             |                                                           | ок Зауа                                       | Cancel   |  |  |  |
| Ready                                         |                                                           |                                               |          |  |  |  |

10. Edit the SQL.

Include the new prefixed Token, such as FLTR.MY\_CREATION\_DATE. The prefixed Token should be added to the WHERE clause of the Validation SQL.

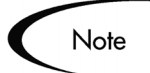

Modifications to the Time Management Work Item filters should be done with the help of Mercury ITG Professional Services.

11. Click **OK** to save the changes and close the Validation window.

## Adding a New Filter Field to the Request Type

To add a new filter field to the Request Type:

1. Open the Workbench.

### 2. Click Demand Mgmt > Request Types.

The Request Type Workbench window opens.

- 3. In Request Type, enter TMG.
- 4. Click List.

The Results tab opens with Time Management Request Types loaded.

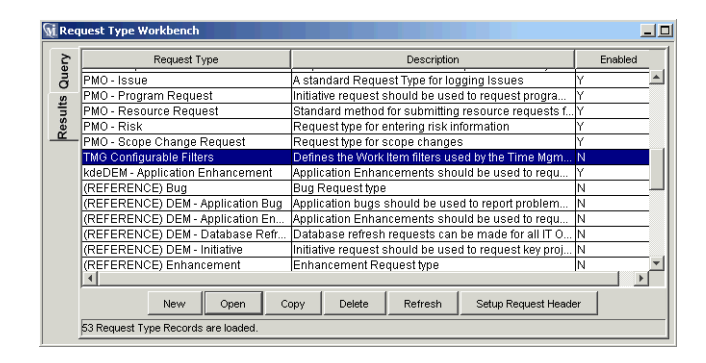

- 5. Select the TMG Configurable Fields Request Type.
- 6. Click Open.

The Request Type window opens.

| 🙀 Request Type : T          | MG Configurable Filt  | ers            |               |             |                 |                   | _ 🗆 ×            |
|-----------------------------|-----------------------|----------------|---------------|-------------|-----------------|-------------------|------------------|
| Request Type Name:          | TMG Configurable I    | ilters         |               | Remier      | t Haarlar Tuna  | Default           |                  |
| Creation Action Name:       | TMG Configurable I    | ilters         |               |             | erroudor rypo.  | Toelaun           |                  |
| Category:                   |                       |                | •             | - I         |                 |                   | New Open         |
| Accelerator:                | Accelerator:          |                |               | -           |                 |                   |                  |
| Description:                | s the Work Item filte | rs used by the | Time Mgmt Tim | e Sheet ar  | nd Work Allocat | tion pages. Pleas | e do not enable. |
| Meta Layer View:            | MREQ_ TM              | 3_CONFIG_FI    | LTER          |             |                 |                   |                  |
| Max Fields:                 | 50                    |                | 💌 Ena         | bled: 🔿 Ye  | es              | No                |                  |
| Commands S                  | ub-Types VVorkfl      | ws User        | Access No     | tifications | User Data       | Ownership         | Help Content     |
| Fields Lay                  | out Display           | Columns        | Request S     | tatus       | Statu:          | s Dependencies    | Rules            |
| Pro                         | ompt                  | Tok            | en En         | abled       | Component Type  |                   | Validation       |
| Summary     General Filtere |                       |                |               |             |                 |                   |                  |
| Request Filters             |                       |                |               |             |                 |                   |                  |
| Project Filters             |                       |                |               |             |                 |                   |                  |
| 🗄 - Package Filters         | 1                     |                |               |             |                 |                   |                  |
|                             |                       |                |               |             |                 |                   |                  |
| 4                           |                       |                |               |             |                 |                   | Þ                |
|                             |                       |                | New           | sit Re      | emove           |                   |                  |
|                             |                       |                |               |             |                 | OK Sav            | e Cancel         |
| Ready                       |                       |                |               |             |                 |                   |                  |

7. In the Fields tab, click New.

The Field: New window opens.

| 鸄 Field: Ne   | w                 |                 |                   |                     |           | ×    |
|---------------|-------------------|-----------------|-------------------|---------------------|-----------|------|
| Field Prompt: | My Creation D     | ate             | То                | ken: MY_CREATION    | DATE      |      |
| Description:  | The Current D     | ate             |                   |                     |           |      |
| Enabled:      | Yes               | C No            |                   |                     |           |      |
| Validation    | Date Format       | III             | Component T       | ype: Drop Down List |           | Ŧ    |
|               |                   | New Open        | Multi-Select Enat | oled: C Yes         | € No      |      |
| Attributes    | Default Storage   | e Security      |                   |                     |           |      |
|               | Section Name :    | General Filters |                   | Display Only: C     | Yes 💿 No  |      |
| Tran          | nsaction History: | C Yes           | € No              | Notes History: 🔿    | Yes 💿 No  |      |
| Display on S  | earch and Filter: | Yes             | C No              | Display: 💿          | Yes 🔿 No  |      |
| Search Va     | lidation: Date    |                 |                   | Ð                   |           |      |
|               |                   |                 | Open              |                     |           |      |
| Copy Fro      | im                |                 |                   | 01                  | < Add Can | icel |
| Ready         |                   |                 |                   |                     |           |      |

8. Specify the new filter field using the fields listed in *Table 9-5*.

Table 9-5. Field fields

| Field        | Description                                                                                                    |
|--------------|----------------------------------------------------------------------------------------------------|
| Field Prompt | The name of the new filter field, such as "My Creation Date". This field name appears in the Work Item Filters section.                                                                                                    |
| Token        | The Token for the new field, such as MY_CREATION_DATE. This Token must be the same as the Token added to the SQL statement in <i>"Modifying the SQL Validation"</i> on page 76.                                                                                                    |
| Enabled      | Enable the field for use. Yes enables the field. No disables the field.                                                                                                    |
| Validation   | The Validation for the new filter field. This Validation is for the Validation for the Work Item Filter field. The section, " <i>Modifying the SQL Validation</i> " on page 76, creates the Validation for the Work Item auto-complete list. Depending on the selection, this field enables the Component and Multi-select fields. |
| Component    | The type of field, such as drop-down list or text field. This field is enabled by the Validation field.                                                                                                    |
| Multiselect  | Can multiple entries be selected from this field. This field is enabled by the Validation field.                                                                                                    |

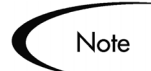

Internally, Tokens are prefixed with "FLTR". For example, the Token MY\_CREATION\_DATE would become FLTR.MY\_CREATION\_DATE. When editing the Request Type Field, use a non-prefixed Token name, such as MY\_CREATION\_DATE.

9. Click the **Attributes** tab.

10. Specify the attributes of the new filter field as described in *Table 9-6*.

Table 9-6. Attributes fields

| Field                                    | Description                                                                                                    |
|------------------------------------------|----------------------------------------------------------------------------------------------------|
| Section Name                             | The Work Item Field section the field should reside.                                                                                                    |
| Display Only                             | Sets if the field is only displayed and cannot be updated, even at initial Request entry.                                                                                        |
| Transaction<br>History                   | Turns transaction auditing on or off for this field. If it is set to <b>Yes</b> , whenever this field changes in a Request, the change is logged in a transaction history table. |
| Notes History                            | Turns notes auditing on or off for this field. If it is set to <b>Yes</b> , whenever this field changes in a Request, the change will be logged in Notes for the Request.        |
| Display in<br>Search and<br>Filter Pages | Sets if the field will be displayed in Search and Filter pages in the HTML interface.                                                                                            |
| Display                                  | Sets if the field will be displayed in the HTML interface.                                                                                                    |

- 11. Click **OK** to save the new field and close the Field window.
- 12. Click **OK** to save the changes to the Request Type and close the Request Type window.

## Updating the Database Tables

The database tables KNTA\_VALIDATION\_PROFILES and KNTA\_FIELD\_FILTERS must be updated to reference the new SQL Validation.

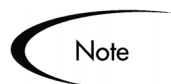

Updating the database tables requires privileges a DBA might not want to grant to the application administrator.

#### To update the database tables:

- 1. Logon to the system.
- 2. Connect to the database containing the database schema.
- 3. Determine the validation\_id for the new SQL Validation. Run the following:

```
SQL> SELECT validation_id
SQL> FROM Knta_validations
SQL> WHERE validation_name like `<validation name>'
```

For example, to find the validation\_id for the TMG - Work Allocation Work Bench - Work Item New SQL Validation, run the following:

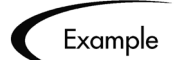

For example, to find the validation\_id for the TMG - Work Allocation Work Bench - Work Item New SQL Validation, run the following:

```
SQL> SELECT validation_id
SQL> FROM Knta_validations
SQL> WHERE validation_name like `TMG - Work Allocation Work
Bench - Work Item New'
```

4. Update the KNTA\_VALIDATION\_PROFILES and KNTA\_FIELD\_FILTERS tables to refer to the created Validations.

The component names for the Work Item fields on the respective pages are:

- Work Allocation Page: WaDfWorkItem
- Time Sheet Details Page: TsWwRsWorkItem

Update the KNTA\_VALIDATION\_PROFILES table by running the following SQL:

For updating the Work Item component on the Work Allocations page:

```
UPDATE Knta_Validation_Profiles
SET validation_id = <validation id>
WHERE component_name = `WaDfWorkItem'
UPDATE KNTA_Field_Filters
SET validation_id = <validation id>
WHERE field_filter_id = 30001
```

Where <validation id> is the new Validation ID. For updating the Work Item component on the Time Sheet Details page:

UPDATE Knta\_Validation\_Profiles SET validation\_id = <validation\_id> WHERE component\_name = `TsWwRsWorkItem' UPDATE KNTA\_Field\_Filters

SET validation\_id = <validation id>
WHERE field\_filter\_id = 30000

Where <validation id> is the new Validation ID.The database tables, KNTA\_VALIDATION\_PROFILES and KNTA\_FIELD\_FILTERS, now refer to the new Validations.

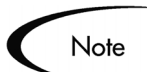

The original Validation ID is stored in the column original\_validation\_id if the changes need to be reverted.

## Verifying the New Filter Field

### Verify the new filter field:

- 1. Log onto Time Mgmt.
- 2. Open a Timesheet.

| M  | Dashboard - Front Page :                     | > <u>Create Time Sheet</u> >                                       | Time Sheet #30014                       |                                                        |                          |                              |                      | SIGN O               |
|----|----------------------------------------------|--------------------------------------------------------------------|-----------------------------------------|--------------------------------------------------------|--------------------------|------------------------------|----------------------|----------------------|
| >  | 🔷 Enter Time                                 |                                                                    |                                         |                                                        |                          |                              |                      |                      |
| ľ  | Resource: John Smi<br>Description: john_smit | ith Period: 01<br>h - 01/16/04 - 01/31/04<br>History Approval Deta | /16/04 - 01/31/04                       | Time Sheet ≴<br>Status: <b>Activ</b><br>Reactivate Tim | : 4<br>/e<br>e Sheet Car | icel Time Sheet              |                      |                      |
| b. | Time Sheet Details                           |                                                                    |                                         |                                                        |                          |                              |                      |                      |
|    |                                              |                                                                    |                                         |                                                        |                          | All Times are in Hou         | Jrs                  |                      |
|    | Work Item Work<br>Type                       | Item Work Item                                                     | Set Work Item Curre<br>Description Budg | nt Actuals Details<br>et To Date                       | Period<br>Total 1        | Fri Sat Sun<br>/16 1/17 1/18 | Mon Tue<br>1/19 1/20 | Wed Thu<br>1/21 1/22 |
|    | 🗖 Request 💽                                  | <b>=</b>                                                           |                                         | <b>± • s</b>                                           | 0                        |                              |                      |                      |
|    | Request 💌                                    |                                                                    |                                         | <b>H</b> 🖬 🕏                                           | 0                        |                              |                      |                      |
| _  | Request 💌                                    |                                                                    |                                         | 1 1 1                                                  | 0                        |                              |                      |                      |
|    | Remove Lines                                 | Reset to Saved                                                     | New Lines:                              | Add Totals:                                            | 0                        | 0 0                          | 0 0                  | 0 0                  |
|    |                                              |                                                                    |                                         |                                                        |                          |                              | _                    |                      |
|    |                                              |                                                                    |                                         | Save                                                   | Pase                     | Cancel                       |                      |                      |
|    | Work Item Filters                            |                                                                    | _                                       |                                                        |                          | Culter                       |                      |                      |
|    | General Filters                              |                                                                    |                                         | Creat                                                  | ed in Last x             |                              |                      |                      |
|    | Days:                                        |                                                                    |                                         |                                                        |                          |                              |                      |                      |
|    | Include Closed?                              | O Yes ( No                                                         |                                         | My Cr                                                  | eation Date              |                              |                      |                      |
| 17 | 🖿 Request Filters                            |                                                                    |                                         |                                                        |                          |                              |                      |                      |
|    | Request Type:                                |                                                                    |                                         | Reque                                                  | st Assigned              |                              |                      |                      |
|    | Request Assigned To:                         |                                                                    |                                         | Group                                                  | :                        |                              |                      | ≣                    |
| 12 | Project Filters                              |                                                                    |                                         |                                                        |                          |                              |                      |                      |
|    | Master Project:                              |                                                                    | ▦                                       | Maste                                                  | r Projects O             | nl <b>y?</b> OYes ONo        | )                    |                      |
|    | Project Manager:                             |                                                                    | Ħ                                       | Resou                                                  | rce:                     |                              |                      |                      |
|    | Package Filters                              |                                                                    |                                         |                                                        |                          |                              |                      |                      |
|    | Package Workflow:                            |                                                                    |                                         |                                                        |                          |                              |                      |                      |
|    | Package Assigned<br>Group:                   |                                                                    | Ħ                                       | Packa                                                  | ge Assigned              | To:                          |                      |                      |
|    |                                              |                                                                    |                                         |                                                        |                          |                              |                      | Clear Filters        |
|    |                                              |                                                                    |                                         |                                                        |                          |                              |                      |                      |
| с  | opyright © 2004 Mercury                      |                                                                    |                                         |                                                        |                          |                              |                      |                      |
| 4  |                                              |                                                                    |                                         |                                                        |                          |                              |                      | 1                    |

- 3. Check the results of the Work Item auto-complete list.
- 4. Enter a value in the new filter field.
- 5. Re-check the results of the Work Item auto-complete list.

The list of Work Items should be shorter.

## Chapter 10 Maintaining Time Management Validations

Mercury Time Management includes several Time Management Validations that can be customized to meet specific business requirements. Validations determine the acceptable input values for fields, such as the acceptable Work Items to include on a Time Sheet.

This chapter covers the following topics:

- "Time Management Validation Overview" on page 85
- "Opening a Time Management Validation" on page 86
- "Adding a New Validation Value" on page 88
- "Editing an Existing Validation Value" on page 89
- "Deleting an Existing Validation Value" on page 90
- "Copying a Validation Value from a Different Validation" on page 91

## **Time Management Validation Overview**

This section lists the customizable Time Management Validations. These Validations are static validations the application administrator can modify.

- TMG Charge Code Categories Enabled The categories of available Charge Codes. Charge Code categories can be used to restrict Charge Code access. The seeded Charge Code category values are:
  - o Billable

o Non-Billable

### • TMG - Clients - Enabled

A list of available clients, typically internal or external customers, or both. Client is an attribute of a Charge Code used to restrict Charge Code access. The seeded Client values are:

- o Client 1
- o Client 2

### • TMG - Misc. Work Items

A list of possible miscellaneous and un-trackable Work Items such as Vacation or Meetings. The seeded Miscellaneous Work Item Values are:

- o Vacations
- o Meetings
- o Other

## **Opening a Time Management Validation**

### To open a Time Management Validation:

- 1. Open the Workbench.
- 2. Click Configuration > Validation.

The Validation Workbench window opens.

- 3. In Validation Name, enter TMG.
- 4. Click List.

The **Results** tab opens. All entries with the TMG initials are included in the results.

| Š        | Validation Name                              | Description                                  | (      |
|----------|----------------------------------------------|----------------------------------------------|--------|
| Sue      | TMG - Clients - All                          | TMG - Clients - All                          | Auto 🔺 |
|          | TMG - Clients - Enabled                      | TMG - Clients - Enabled                      | Auto   |
| ŧ,       | TMG - Days of Week                           | TMG - Days of Week                           | Drop   |
| est      | TMG - Managers                               | TMG - Managers                               | Auto   |
| <u>æ</u> | TMG - Master Projects - Enabled              | TMG - Master Projects - Enabled              | Auto   |
|          | TMG - Misc. Work Items                       | TMG - Misc. Work Items                       | Drop   |
|          | TMG - Period Type Id - All                   | TMG - Period Type Id - Enabled               | Auto   |
|          | TMG - Period Type Id - Enabled               | TMG - Period Type Id - Enabled               | Auto   |
|          | TMG - Period Type Id - Enabled (for Reports) | TMG - Period Type Id - Enabled (for Reports) | Drop   |
|          | TMG - Regular Report Types                   | TMG - Regular Report Types                   | Auto   |
|          | TMG - Resource Group Id - All                | TMG - Resource Group Id - All                | Auto   |
|          | TMG - Resource Group Id - Enabled            | TMG - Resource Group Id - Enabled            | Auto   |
|          | TMG - Resource Id - All                      | TMG - Resource Id - All                      | Auto 👻 |
|          | 4                                            | 1                                            | •      |
|          | New Open                                     | Copy Delete Refresh                          |        |

5. Select the Time Management Validation.

The customizable Time Management Validations are:

- TMG Charge Code Categories Enabled
- TMG Clients Enabled
- TMG Misc. Work Items
- 6. Click Open.

The Validation window opens with the values of the Validation.

| Name: TMG - Misc. Work Items  |                         |             |                  |         |         |  |
|-------------------------------|-------------------------|-------------|------------------|---------|---------|--|
| Description:                  | TMG - Misc. Wor         | k Items     |                  |         |         |  |
| Enabled:                      | $\overline{\mathbb{V}}$ |             | Use in Workflow? |         |         |  |
| omponent Type: Drop Down List |                         |             |                  |         |         |  |
| Validated By: List            |                         |             |                  |         |         |  |
| alidation Value               | es:                     |             |                  |         |         |  |
| Seq                           | Code                    | Meaning     | Description      | Enabled | Default |  |
|                               | 11                      | Vacation    | Vacation         | Y       | N       |  |
|                               | 2 2                     | Meetings    | Meetings         | Y       | N       |  |
|                               | 3 3                     | Other       | Other            | Y       | N       |  |
|                               |                         |             |                  |         |         |  |
|                               |                         | Nexu: Erift | Delete Conv From |         |         |  |

Once the Validation is open, values can be added, edited or deleted. See the following sections to customize the Validation:

• "Adding a New Validation Value" on page 88

- "Editing an Existing Validation Value" on page 89
- "Deleting an Existing Validation Value" on page 90
- "Copying a Validation Value from a Different Validation" on page 91

## Adding a New Validation Value

### To add a new Validation value:

1. Open a Time Management Validation.

See "*Opening a Time Management Validation*" on page 86. The Validation window opens.

| <b>∭</b> ¥alidation : T | MG - Misc. Work I              | tems     |                  |         | <u> </u>    |  |  |
|-------------------------|--------------------------------|----------|------------------|---------|-------------|--|--|
| Name:                   | TMG - Misc. Work               | Items    |                  |         |             |  |  |
| Description:            | TMG - Misc. Work               | ltems    |                  |         |             |  |  |
| Enabled:                |                                |          | Use in Workflow? | 1       |             |  |  |
| Component Type:         | Component Type: Drop Down List |          |                  |         |             |  |  |
| Validate                | Validated By: List             |          |                  |         |             |  |  |
| Validation Values       | 5:                             |          |                  |         |             |  |  |
| Seq                     | Code                           | Meaning  | Description      | Enabled | Default     |  |  |
|                         | 1]1                            | Vacation | Vacation         | Y       | N           |  |  |
|                         | 2 2                            | Meetings | Meetings         | Y       | N           |  |  |
|                         | 3 3                            | Other    | Other            | Y       | N           |  |  |
|                         |                                |          |                  |         |             |  |  |
|                         |                                |          |                  |         |             |  |  |
|                         |                                |          |                  |         |             |  |  |
|                         |                                |          |                  |         |             |  |  |
|                         | 1                              | lew Edit | Delete Copy From |         |             |  |  |
| Used By                 | Ownership                      |          |                  | ок      | Save Cancel |  |  |
| Ready (Read-Only        | , Seed Data)                   |          |                  |         |             |  |  |

2. Click **New** to create a new Validation Value.

The Add Validation Value window opens.

| 🌺 Add Va  | lidation ¥alue     |          | ×      |
|-----------|--------------------|----------|--------|
| Value Inf | ormation User Data |          |        |
| Code:     | 4                  |          |        |
| Meaning:  | Seminar            |          |        |
| Desc:     | Seminar            |          |        |
| Enable?   |                    | Default: |        |
|           |                    |          |        |
|           |                    |          |        |
|           |                    |          |        |
|           |                    |          |        |
|           |                    |          |        |
|           |                    |          |        |
|           |                    | OK Add   | Cancel |
| Ready     |                    |          |        |

3. Fill in all required fields and any optional fields.

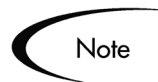

Code field entries must be unique.

- 4. Click **OK** to add the new value to the Validation and close the Add Validation Value window.
- 5. Click **OK** to save the changes to the Validation and close the Validation window.

## **Editing an Existing Validation Value**

### To edit an existing Validation Value:

1. Open a Time Management Validation.

See "*Opening a Time Management Validation*" on page 86. The Validation window opens.

| Name         TMG - Misc. Work Items           Description         TMG - Misc. Work Items           Enabled:         Image: Image: |                                |  |  |  |  |  |
|----------------------------------------------------------------------------------------------------|--------------------------------|--|--|--|--|--|
| Description: TMG - Misc. Work Items<br>Enabled: I<br>Component Type: Drop Down List<br>Validated By: List<br>Validation Values:<br>Seq Code Meaning Descripti<br>1 1 Vacation Vacation<br>2 2 Meetings Meetings<br>3 3 Other Other<br>New Edit Deste Cod                                                                                                    |                                |  |  |  |  |  |
| Enabled: Use in Wor<br>Component Type: Drop Down List<br>Velidated By: List<br>Velidation Values:<br>Seq Code Meening Descripti<br>11 Vacation Vacation<br>22 Meetings Meetings<br>33 Other Other<br>New Edit Deste Code                                                                                                    |                                |  |  |  |  |  |
| Component Type: Drop Down List Validated By: List Validation Values: Seq Code Meaning Descripti 11 Vacation Vacation 22 Meetings Meetings 33 Other Other New Edit Delete Co                                                                                                    | Use in Workflow?               |  |  |  |  |  |
| Velidated By:     List       Velidation Values:     Description       1     Vacation       2     Meetings       3     Other                                                                                                    | Component Type: Drop Down List |  |  |  |  |  |
| Seq         Code         Meaning         Descripti           1         Vacation         Vacation         Vacation           2         Meetings         Meetings         Meetings           3         Other         Other         Other                                                                                                    |                                |  |  |  |  |  |
| Seq         Code         Meaning         Descripting           1         1         Vacation         Vacation           2         2         Meetings         Meetings           3         3         Other         Other                                                                                                    |                                |  |  |  |  |  |
| 11     Vacation       21     Meetings       33     Other       Other     Other                                                                                                    | on Enabled Default             |  |  |  |  |  |
| 22 Meetings Meetings<br>33 Other Other                                                                                                    | Y N                            |  |  |  |  |  |
| 3 3 Other Other                                                                                                    | Y N                            |  |  |  |  |  |
| New Edit Delete Co                                                                                                    | Y N                            |  |  |  |  |  |
| New Edit Delete Co                                                                                                    |                                |  |  |  |  |  |
| Ji                                                                                                    | py From                        |  |  |  |  |  |
| Used By Ownership                                                                                                    | OK Save Cancel                 |  |  |  |  |  |

- 2. Select the existing value to edit.
- 3. Click Edit.

The Edit Validation Value window opens.

| Value Inf | formation User Data |                 |
|-----------|---------------------|-----------------|
| Code:     | 2                   |                 |
| vleaning: | Meetings            |                 |
| Desc:     | Meetings            |                 |
| Enable?   | M                   | Default:        |
|           |                     | OK Apply Cancel |

4. Edit any or all fields.

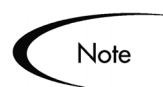

Code field entries must be unique.

5. Click **OK** to save the changed Value and close the Edit Validation Value window.

The Validation window opens with the changed Validation Value.

6. Click **OK** to save the changes to the Validation and close the Validation window.

## **Deleting an Existing Validation Value**

### To delete an existing Validation value:

1. Open a Time Management Validation.

See "*Opening a Time Management Validation*" on page 86. The Validation window opens.

2. Select the value to delete.

| alluation :                   | TMG - Misc. Work | Items                   |                          |            |         |  |  |
|-------------------------------|------------------|-------------------------|--------------------------|------------|---------|--|--|
| Name:                         | TMG - Misc. Wor  | 'k ltems                |                          |            |         |  |  |
| Description:                  | TMG - Misc. Wor  | k Items                 |                          |            |         |  |  |
| Enabled:                      | Use in Workflow? |                         |                          |            |         |  |  |
| omponent Type: Drop Down List |                  |                         |                          |            |         |  |  |
| Valida                        | ted By: List     |                         |                          |            |         |  |  |
| Validation Value              | es:              |                         |                          |            |         |  |  |
| Seq                           | Code             | Meaning                 | Description              | Enabled    | Default |  |  |
|                               | 11               | Vacation                | Vacation                 | Y          | N       |  |  |
|                               | 2 2              | Meetings                | Meetings                 | Y          | N       |  |  |
|                               | 3 3 Other        |                         | Other                    | Y          | N       |  |  |
|                               | 00               | 4.4 Seminar Seminar Y N |                          |            |         |  |  |
|                               | 4 4              | Seminar                 | Seminar                  | Y          | Ν       |  |  |
|                               | 4.4              | Seminar                 | Seminar                  | Y          | N       |  |  |
|                               | 44               | Seminar<br>New Edit     | Seminar Delete Copy From | Y<br>n ♠ ↓ | N       |  |  |

3. Click Delete.

The selected Value is deleted.

4. Click **OK** to save the changes to the Validation and close the Validation window.

# Copying a Validation Value from a Different Validation

### To copy a Validation value from a different Validation:

1. Open a Time Management Validation.

See "*Opening a Time Management Validation*" on page 86. The Validation window opens.

| 👽 Validation :   | TMG - Misc. Work I                  | tems     |                  |           |             |  |
|------------------|-------------------------------------|----------|------------------|-----------|-------------|--|
| Name:            | TMG - Misc. Work                    | Items    |                  |           |             |  |
| Description:     | Description: TMG - Misc. Work Items |          |                  |           |             |  |
| Enabled:         | Enabled: 🔽 Use in Workflow? 🗖       |          |                  |           |             |  |
| Component Type:  | Drop Down List                      |          |                  |           | Ŧ           |  |
| Valida           | ted By: List                        |          |                  |           | Y           |  |
| Validation Value | BS:                                 |          |                  |           |             |  |
| Seq              | Code                                | Meaning  | Description      | Enabled   | Default     |  |
|                  | 1 1                                 | Vacation | Vacation         | Y         | N           |  |
|                  | 2 2                                 | Meetings | Meetings         | Y         | N           |  |
|                  | 3 3                                 | Other    | Other            | Y         | N           |  |
|                  |                                     |          |                  |           |             |  |
|                  | 1                                   | lew Edit | Delete Copy From | <b>↑↓</b> |             |  |
| Used By          | Ownership                           |          |                  | ок        | Save Cancel |  |
| Ready (Read-Only | v. Seed Data)                       |          |                  |           |             |  |

### 2. Click Copy From.

The Copy Validation Value window opens.

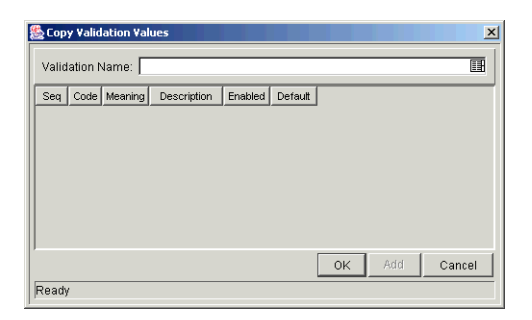

3. In the Validation Name field, select the Validation containing the Validation Value to be copied.

The Copy Validation Value window is populated with the values from the selected Validation.

| Validation  | Name: CF | T - Platform |             |         |         |
|-------------|----------|--------------|-------------|---------|---------|
| Seq         | Code     | Meaning      | Description | Enabled | Default |
| 1           | WIN95    | Win 95       | Win 95      | Y       | N       |
| 2           | WIN98    | Win 98       | Win 98      | Y       | N       |
| 3           | WINNT    | Win NT       | Win NT      | Y       | N       |
| 4           | UNIX     | Unix         | Unix        | Y       | N       |
| 5           | LINUX    | Linux        | Linux       |         | N       |
|             |          |              |             |         |         |
|             |          |              |             |         |         |
| 1 codes sel | ected    |              |             | OK Add  | Cancel  |

4. Select the Value to copy.

Note

Code field entries must be unique.

5. Click OK.

The selected Validation Value is copied to the Validation window and the Copy Validation window closes.

| ∰ ¥alidation :  | : TMG - Misc. Work I                | tems     |                  |         | _ <b>_ _ _ _</b> |  |  |
|-----------------|-------------------------------------|----------|------------------|---------|------------------|--|--|
| Name            | TMG - Misc. Work                    | Items    |                  |         |                  |  |  |
| Description     | Description: TMG - Misc. Work Items |          |                  |         |                  |  |  |
| Enabled         | abled: 🔽 Use in Workflow? 🗖         |          |                  |         |                  |  |  |
| Component Type  | Drop Down List                      |          |                  |         | <b>v</b>         |  |  |
| Valid           | lated By: List                      |          |                  |         | <b>v</b>         |  |  |
| Validation Valu | Jes:                                |          |                  |         |                  |  |  |
| Seq             | Code                                | Meaning  | Description      | Enabled | Default          |  |  |
|                 | 11                                  | Vacation | Vacation         | Y       | N                |  |  |
|                 | 2 2                                 | Meetings | Meetings         | Y       | N                |  |  |
|                 | 33                                  | Other    | Other            | Y       | N                |  |  |
|                 | 4 LINUX                             | Linux    | Linux            | Y       | N                |  |  |
|                 |                                     |          |                  |         |                  |  |  |
|                 |                                     | New Edit | Delete Copy From |         |                  |  |  |
| Used By         | Ownership                           |          |                  | ок      | Save Cancel      |  |  |
| Ready           |                                     |          |                  |         |                  |  |  |

6. Click **OK** to save the changes to the Validation and close the Validation window.

# Chapter Integrating Mercury Time Management with Mercury Project Management

This chapter details procedures to integrate Mercury Time Management with Mercury Project Management. Integrating Time Management and Project Management allows actual time (and associated costs) entered on Time Sheets to automatically update the Actual Effort fields and Task Actual Costs fields of projects.

For example, if Time Management is not integrated with Project Management, Actual Effort (Time) spent on a project is manually entered on the Task Details page. The Actual Effort (Time) then appears on the Project Details page. However, when Time Management is integrated with Project Management, actual time is entered on a Time Sheet, which automatically updates the Project Details page. *Figure 11-1* illustrates the Project Details page with a Task Details page and the Time Sheet.

When integrating Time Management with Project Management, the following functionality applies:

- Updates to Actual Effort from Time Management overwrite any updates to Actual Effort made in Project Management.
- Updates to Actual Effort and Actual Cost from Project Management do not update Time Management Time Sheets.
- Actual Effort and Actual Cost fields are updated every time a Time Sheet is saved and a change in the Actual Effort or Actual Cost is detected. If the Project can't be locked for editing, the Time Sheet does not save the data and an error message appears.

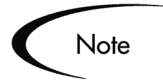

Integrating Time Management and Mercury Project Management is performed on a Project-by-Project basis.

For more detailed information on effort and cost in Project Management, see *Managing Your Projects (Project Management)*.

| 🔷 Task Details                                |                                           |                                                        |                                        |            |
|-----------------------------------------------|-------------------------------------------|--------------------------------------------------------|----------------------------------------|------------|
| Task Name: Get Ring<br>Project Path: Sauron P | Task State: In Progress roject > Get Ring |                                                        |                                        |            |
| Expand All Collapse All                       |                                           |                                                        |                                        |            |
| Exceptions                                    |                                           | Save Reset                                             |                                        |            |
| *% Complete: 0                                |                                           |                                                        |                                        |            |
| Start Date                                    | Finish Date                               | Duration                                               | Effort                                 |            |
| Scheduled: Japuary 19                         | 2004 Scheduled: Japuary 23 200            | 04 Scheduled: 5.0 days                                 | Scheduled: 40.0 hours                  |            |
| Seneration Sandary 19,                        | 2004 - 00100201001 - 5411441,9 20,2 20    |                                                        | Actual: 16.0 hours                     |            |
|                                               |                                           |                                                        |                                        |            |
|                                               | A                                         |                                                        |                                        |            |
|                                               | V Project Details                         |                                                        |                                        |            |
|                                               | Project Name: Sauron Project              | Project Manager: John Smith                            | Project State: Active                  |            |
|                                               | Budget:                                   | ,                                                      |                                        |            |
|                                               |                                           |                                                        |                                        |            |
|                                               | Expand All Collapse All Progress          |                                                        |                                        | 1          |
|                                               | *% Complete: 0                            |                                                        |                                        |            |
|                                               | Start Date Fin                            | ish Date Dura                                          | ation Effort                           |            |
|                                               | Scheduled: January 19, 2004 Sch           | eduled: January 23, 2004 Sche                          | duled: 5.0 days Scheduled:             | 40.0 hours |
|                                               |                                           |                                                        | Actual:                                | 0.0 hours  |
|                                               |                                           |                                                        |                                        |            |
|                                               |                                           |                                                        |                                        |            |
| 🔷 Enter Time                                  |                                           |                                                        |                                        |            |
| Recource: Dippip Took                         | Period: 01/16/04 - 01/21/04               | Time Sheet #: 1                                        |                                        |            |
| Description: Pippin Took -                    | 01/16/04 - 01/31/04                       | Status: Active                                         |                                        |            |
| Notes     Transaction Hist                    | tory Approval Details 🖉 Printable Version | Reactivate Time Sheet                                  | Time Sheet                             |            |
| Time Sheet Details                            |                                           |                                                        |                                        |            |
|                                               |                                           |                                                        | All Times are in Hours                 |            |
| Work Item Work Ite<br>Type                    | m Work Item Set Work Item Description     | current Actuals Details Period<br>Budget To Date Total | Fri Sat Sun Mon<br>1/16 1/17 1/18 1/19 |            |
| Task Get Ring                                 | Sauron Sauron Project > Get Ring          | g 40.0 16.0 🗄 💷 🛸 16                                   | 8.0 8.0                                |            |
|                                               | 110,000                                   |                                                        |                                        |            |
| Remove Lines                                  | Reset to Saved New Line                   | s: Add Totals: 16                                      | <                                      |            |

Figure 11-1 A Time Sheet Updating the Project Details Page

### To integrate Time Management and Project Management:

- 1. Open the Workbench.
- 2. Click Project Mgmt > Projects.

The Project Workbench window opens.

- 3. In the **Query** tab, enter the search criteria.
- 4. Click List.

The **Results** tab opens, displaying the results of the search. To display all Projects, click **List** without entering search criteria.

5. Select a Project.

|          | Project Name                   | State   | Department | Sched Start      |     |
|----------|--------------------------------|---------|------------|------------------|-----|
|          | Developer Laptop Upgrade       | New     |            | January 9, 2004  | Ja  |
|          | FellowShipConfiguration        | Active  |            | January 19, 2004 | Ja  |
|          | Fellowship Formation           | Active  |            | January 19, 2004 | Jai |
|          | Gamgee Project                 | Active  |            | January 19, 2004 | Ja  |
|          | Gimli Project                  | New     |            | January 19, 2004 | Jai |
|          | Legolas Project                | Active  |            | January 19, 2004 | Jai |
|          | OneRing                        | Active  |            | January 6, 2004  | Ja  |
|          | Sales System 2.3 Documentation | Active  |            | January 13, 2004 | Ma  |
|          | Sales System Application 2.3   | Active  |            | January 13, 2004 | Ap  |
|          | Software Release 5.5           | New     |            | January 6, 2004  | Ja  |
|          | Sauron Project                 | Active  |            | January 19, 2004 | Ja  |
| <b>ا</b> | Sauron Project                 | Active  |            | January 19, 2004 |     |
|          | New Import from MS             | SP Onen | Conv       | Delete Refresh   |     |
|          | 14649 Import from Ms.          | open    | Сору       | Delete           |     |

6. Click Open.

The Project window opens.

7. On the toolbar, click **Project > Settings**.

The Settings window opens.

8. Verify Scheduled Effort and Actual Effort are selected.

| MSP Synch                                               | ronization                                         | Financial Managem                                         | ent R                              | esource Mana                           | gement                        | Time Manager                                    | nent Baselines                                    |
|---------------------------------------------------------|----------------------------------------------------|-----------------------------------------------------------|------------------------------------|----------------------------------------|-------------------------------|-------------------------------------------------|---------------------------------------------------|
| Project Fields                                          |                                                    | Exception Rules Indicators                                |                                    | rs Sch                                 | neduling                      | Security                                        | Project Team                                      |
| 'his tab configu<br>1y Task portlet<br>abs of the Proje | ires the Project<br>in the standard<br>ect Window. | fields that can be displayed<br>Mercury IT Governance int | l in the "Plan" t<br>erface. Chang | ab of the Project<br>ing the field con | t window, ar<br>figuration he | nd also the Project an<br>re does not change th | d Task detail pages an<br>he display in the other |
| Planning Fields                                         |                                                    |                                                           |                                    | Activity Fields                        |                               |                                                 |                                                   |
|                                                         | Workbench                                          |                                                           |                                    |                                        | Workbench                     |                                                 |                                                   |
| Enabled                                                 | Only                                               | Fields                                                    |                                    | Enabled                                | Only                          | Fields                                          |                                                   |
|                                                         |                                                    | Department                                                |                                    | N                                      |                               | % Complete                                      |                                                   |
|                                                         | Г                                                  | Description                                               |                                    |                                        | Г                             | Actual Duration                                 |                                                   |
| Г                                                       |                                                    | Last Update Date                                          |                                    |                                        |                               | Actual Effort                                   |                                                   |
| Г                                                       | Г                                                  | Priority                                                  |                                    |                                        |                               | Actual Finish Date                              |                                                   |
| _                                                       | Г                                                  | Project/Task #                                            |                                    |                                        | Г                             | Actual Start Date                               |                                                   |
| E                                                       | _                                                  | Resource Group                                            |                                    |                                        | Г                             | Confidence                                      |                                                   |
|                                                         |                                                    | Calculated Effort                                         |                                    |                                        | Г                             | Estimated Finish D                              | ate                                               |
| I.                                                      |                                                    | Scrieduled Errort                                         |                                    |                                        | Г                             | Estimated Remaining                             | ng Duration                                       |
| _                                                       | -                                                  | Task Category                                             |                                    |                                        | Г                             | Estimated Remaining                             | ng Effort                                         |
|                                                         |                                                    | Planned Labor                                             |                                    |                                        |                               | Actual Labor                                    |                                                   |
|                                                         |                                                    | Planned Non-Labor                                         |                                    |                                        |                               | Actual Non-Labor                                |                                                   |
|                                                         |                                                    | Planned Total                                             |                                    |                                        |                               | Actual Total                                    |                                                   |
|                                                         |                                                    |                                                           |                                    |                                        |                               |                                                 |                                                   |

9. Click the Time Management tab.

10. Select the fields to be updated by Time Sheets:

- Check Actual Effort, if the actual time is to be updated by Time Management.
- Check Actual Costs, if the actual cost is to be updated by Time Management.

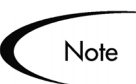

If Cost Management is not enabled for the Project, the Actual Cost option is not selectable.

| Project Fields                                                                                          | Exception Rules                                                                   | Indicators                           | Scheduling          | Security            | Proj       | ect Team |
|----------------------------------------------------------------------------------------------------|-----------------------------------------------------------------------------------|--------------------------------------|---------------------|---------------------|------------|----------|
| MSP Synchronization                                                                                     | Cost Management                                                                   | Resource                             | Management          | Time Manage         | ment       | Baselin  |
| his tab configures the field<br>alues in Tasks depending<br>Coloct the Cields to be up<br>Actual Effort | ds to be updated by Time M<br>g on the Cost Management<br>dated by Time Managemen | Management. Tř<br>I Settings.<br>nt. | ie Actual Costs foi | r Projects may be o | calculated | from the |
| Actual Cost                                                                                             |                                                                                   |                                      |                     |                     |            |          |
|                                                                                                    |                                                                                   |                                      |                     |                     |            |          |
|                                                                                                    |                                                                                   |                                      |                     |                     |            |          |
|                                                                                                    |                                                                                   |                                      |                     |                     |            |          |
|                                                                                                    |                                                                                   |                                      |                     |                     |            |          |
|                                                                                                    |                                                                                   |                                      |                     |                     |            |          |
|                                                                                                    |                                                                                   |                                      |                     |                     |            |          |
|                                                                                                    |                                                                                   |                                      |                     |                     |            |          |
|                                                                                                    |                                                                                   |                                      |                     |                     |            |          |
|                                                                                                    |                                                                                   |                                      |                     |                     |            |          |

- 11. Click **OK** to save the changes and close the **Time Management** tab.
- 12. Click **OK** to save the changes to the Project and close the Project window.

## Chapter 122 Time Management Portlets and Reports

This chapter details the Portlets and Reports of Mercury Time Management. Time Management provides information in real-time through the Mercury ITG Dashboard.

This chapter covers the following topics:

- "Time Management Portlet Overview" on page 101
- "Time Management Report Overview" on page 103

## **Time Management Portlet Overview**

This section details the Time Management Portlets. Time Management provides information in real-time through the Mercury ITG Dashboard. Time Management Portlets are available with a Time Management license.

| Time Management Portlets | Description                                                                                                    |
|--------------------------|----------------------------------------------------------------------------------------------------|
| My Time Sheets           | Lists all the Time Sheets (except cancelled Time<br>Sheets) for the owner of the Dashboard. This<br>Portlet is similar to the My Requests and My<br>Packages Portlets but does not have parameters.                                                                                     |
| My Work Items            | Lists all the Work Items on open Time Sheets for<br>the owner of the Dashboard. This Portlet gives a<br>quick snapshot of what has been worked on and<br>where time is charged. This Portlet is similar to<br>the My Requests and My Packages Portlets but<br>does not have parameters. |

Table 12-1. Time Management Portlets

| Time Management Portlets                   | Description                                                                                                    |
|--------------------------------------------|----------------------------------------------------------------------------------------------------|
| TMG - Actuals for Direct<br>Reports        | Shows a Manager the time charged by their direct<br>reports, allowing the Manager to see what their<br>team has been working on.                                                                                                    |
| TMG - Resource Group Total by<br>Work Item | Shows the time charged by the selected<br>Resource Groups. This Portlet summarizes the<br>totals of all the Resources in those Resource<br>Groups, but segments this information by specific<br>Work Item.                                                                                                    |
| TMG - Resource Group Totals                | Shows the time charged by the selected<br>Resource Groups. This Portlet summarizes the<br>totals of all the Resources in those Resource<br>Groups, and sees the level of activity (by time) in<br>the current and previous periods for these<br>Resource Groups.                                                                     |
| TMG - Resource Totals                      | Shows the time charged by the selected<br>Resources, showing the level of activity (by time)<br>in the current and previous period for these users.                                                                                                    |
| TMG - Total Hrs by Work Item               | Provides detailed information on the time<br>allocated to, and the time charged for, specific<br>Work Items, such as Requests, Projects, Tasks or<br>Packages.                                                                                                    |
| TMG - Work Allocation Details              | Provides summary information on the Work<br>Allocations defined in the system. This Portlet<br>lists which Work Allocations are close to being<br>used up or actually are over budget.                                                                                                    |
| TMG - Work Item Set Budgets<br>and Actuals | Lists summary information at the Work Item Set<br>level, such as a Request Type, Master Project or<br>Package Workflow. This Portlet is useful for<br>getting a snapshot of which Projects or types of<br>activities are spending the most time, as well as<br>which Projects or types of activities have the most<br>time budgeted. |

Table 12-1. Time Management Portlets [continued]
| Time Management Portlets                   | Description                                                                                                    |
|--------------------------------------------|----------------------------------------------------------------------------------------------------|
| TMG - Work Item Set Budgets<br>and Actuals | Displays summary information at the Work Item<br>Set level. This Portlet is useful to get a snapshot<br>of which projects or types of activities the users<br>are spending the most time on as well as where<br>the most time is budgeted. Values are for the<br>entire project to date (as opposed to period-by-<br>period). This Portlet is intended to provide<br>Dashboard-level oversight into the status of a<br>group of projects. The intended audience is PMO<br>staff or external stakeholders. For this Portlet, the<br>budgeted values for cost and hours are drawn<br>from a Budget, not from a project baseline.<br>Actuals for costs are gathered from the Budget. |

Table 12-1. Time Management Portlets [continued]

# **Time Management Report Overview**

This section details all of the Time Management Reports. All of these Reports are database based programs which create textual reports viewed through a Web browser.

Table 12-2. Time Management Reports

| Report                                      | Description                                                                                                    |
|---------------------------------------------|----------------------------------------------------------------------------------------------------|
| TMG - Time Sheet<br>Details Report          | Reports on multiple Time Sheets at once and views their details.                                                                                                    |
| TMG - Time Sheet<br>Summary Report          | Summarizes time information entered in non-cancelled Time Sheets.                                                                                                    |
| TMG - Actual Time<br>Summary Report         | Summarizes actual time information entered in non-<br>cancelled Time Sheets.                                                                                                    |
| TMG - Actual<br>Time/Cost Summary<br>Report | Summarizes actual time information entered in non-<br>cancelled Time Sheets and displays the calculated<br>charge dollar totals for each grouping. This Report is<br>usually restricted to a smaller group of users than the<br>Actual Time Summary Report. |
| TMG - Work Allocation<br>Details Parameters | Shows the Budget and Actuals to date, Charge Code Allocations and Resource restrictions.                                                                                                    |

# Index

# A

Access Grants 7, 20, 31 Activities workbench 49 Activity creating 47 definition 17 deleting 50 editing 49 maintaining 47 window 47, 49 workbench 47, 50 Activity Name field 48 Add New User to this Group 8,32 Add Validation Value window 88 Adding a Filter Field 74 Assigning Delegatees for a Resource 39

# B

BI\_WEEKLY 9 Billing Approver 39, 66 Bi-Weekly Period Type 18

# С

Charge Code 42, 66 behavior 54 creating 54 definition 18 deleting 56

editing 55 setting for Resource 41 window 55, 56 workbench 56, 57 Charge Code Category 42, 55, 66 Charge Code Name 55 Charge Code Selection window 43 Charge Code tab 42 Charge Codes are required field 66 Charge Codes are updateable field 66 Cost Rate 66 Creating Activities 47 Charge Code 54 **Configurable Filters 71 Override Rules 64** Time Periods 10

#### D

Default Approval Information 39 Definition Activities 17 Charge Codes 18 Delegation 19 Override Rules 20, 59 Period Types 9, 18 Periods 19 Resources 15 Time Management 1 Time Sheets 16 Work Allocations 14 Work Items 13 Delegation 39 definition 19 window 40 Delegations tab 40 Deleting Activity 50 Charge Codes 56 Override Rules 70

#### Ε

Editing Activity 49 Charge Code 55 Override Rules 68 Resources 39 Time Mgmt Settings for a Resource 37 Users 39 enabled\_flag 10 Enabling a Time Management Super User 5 Enter Time by 38 Enter Time page 84

#### F

field\_filter\_id 83 Filters adding a filter field 78 behavior 71

## G

Getting Started 5

## Η

Hours in a Period Calculated By 39

## K

kGenTimeMgmtPeriods 11 KNTA\_FIELD\_FILTERS 82, 83 KNTA\_HOME 5 KNTA\_VALIDATION\_PRO FILES 81, 82, 83 Knta\_validations 82 KTMG\_PERIOD\_TYPES 9

## L

License Key 5

## Μ

Index

Maintaining Activities 47 Charge Codes 53 Configurable Filters 71 Override Rules 59 Resources 37 MONTHLY 9 Monthly Period Type 19

#### Ο

original\_validation\_id 83 Override Resource Charge Codes 66 **Override Rule** behavior 59 creating 64 definition 20, 59 deleting 70 editing 68 on time sheet 61 window 64 workbench 64, 68, 70 Override Rule Name field 65 Override Work Allocation Charge Codes 66 Overview 1

#### Ρ

Percent 42, 66 Period Definition 19 Period Type **Bi-Weekly** 18 definition 18 eligible values 9 Monthly 19 Semi-Monthly 18 Weekly 18 period\_type\_name 10 Portlets My Time Sheets 101 My Work Items 101 Time Management 101 TMG - Actuals for Direct Reports 102 TMG - Resource Group Total by Work Item 102

- TMG Resource Group Totals 102
- TMG Resource Totals 102
- TMG Total Hrs by Work Item 102
- TMG Work Allocation Details 102
- TMG Work Item Set Budgets and Actuals 102

## Q

Question Dialog 50, 57, 70

### R

Reports 103 TMG - Actual Time Summary Report 103 TMG - Actual Time/Cost Summary Report 103 TMG - Time Sheet Details Report 103 TMG - Time Sheet Summary Report 103 TMG - Work Allocation **Details** Parameters 103 Resource charge codes 41 definition 15 edit 39 maintenance 37 Setting Delegations 39 setting delegations 39

# S

Security Group window 7, 31 workbench 7, 31 Selecting Period Types 9 SEMI\_MONTHLY 9 Semi-Monthly Period Type 18 Setting Charge Codes according to Override Rules 54 Charge Codes according to Resources 54 Charge Codes according to Work Allocation 54 Charge Codes for a Resource 41 default Charge Codes 41 Delegations for a Resource 39 SQL Validation 81 start\_day\_code 10 Super User Enabling 5 Sys Admin Screen Group 6, 7, 29

#### T

This Security Group will be used for 7, 31 Time 48, 95 Time Management definition 1 license key 5 reports 103 Validations 85 Time Management Portlets

101 Time Management Settings editing 37 window 38, 40, 42 workbench 37, 39, 41 Time Sheet 39, 54, 59, 71, 98 Approver 39, 66 definition 16 Enter Time page 17 TMG - Charge Code Categories - Enabled 85 TMG - Clients - Enabled 86 TMG - Work Allocation Work Bench - Work Item New 82 TsWwRsWorkItem 82

U

Use For 48 User tab 8, 32 window 6, 30

#### V

Validation SQL 81 window 87, 88, 89, 90, 91, 93 workbench 86 validation\_id 82 validation\_name 82

#### W

WaDfWorkItem 82 WEEKLY 9 Weekly Period Type 18 Work Allocation definition 14 Work Item 65 definition 13 Work Item Set 65 Work Item Type 65